# FIMER

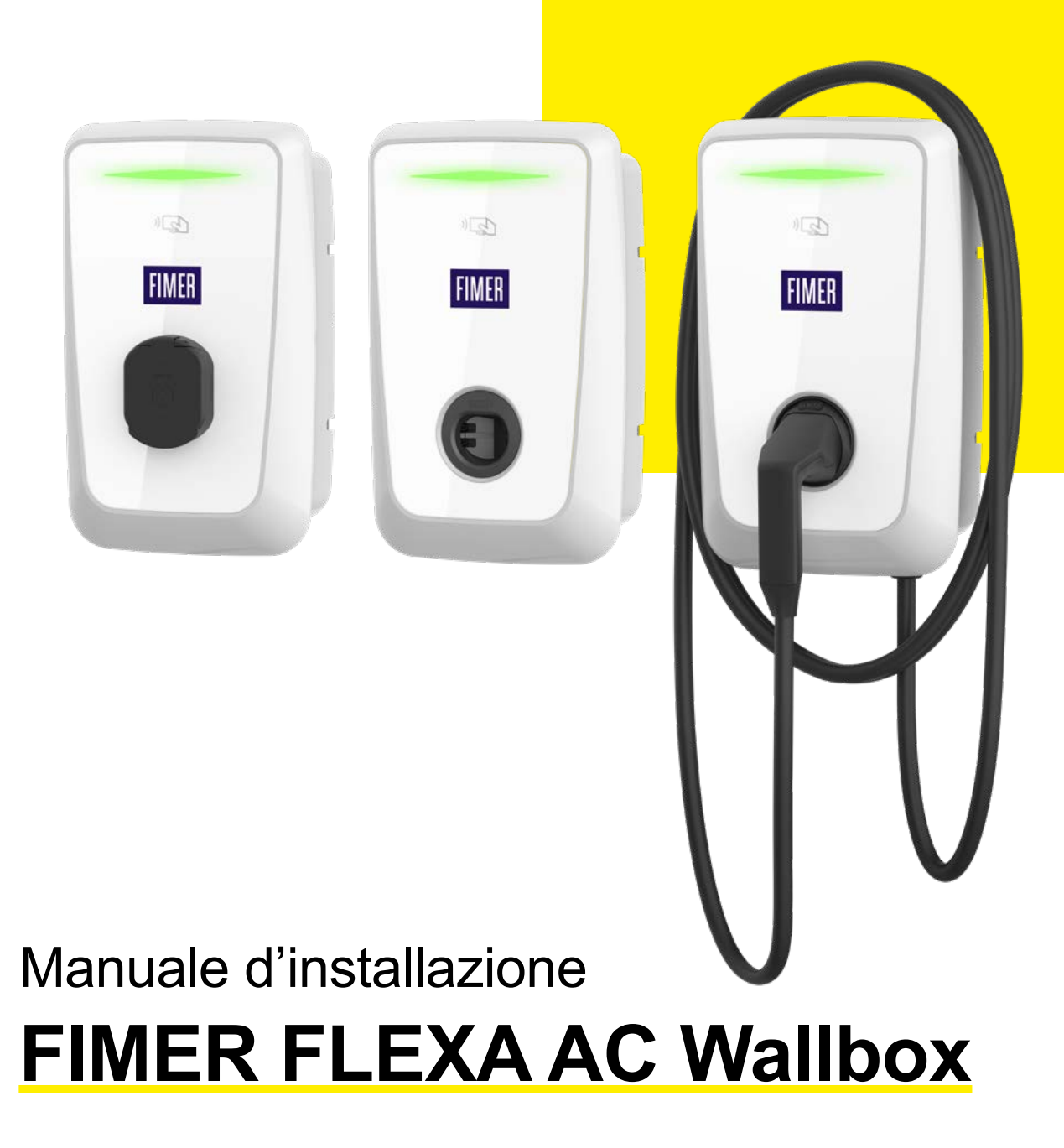

#### ISTRUZIONI DI SICUREZZA

▲ **ATTENZIONE –** Questo manuale contiene importanti istruzioni di sicurezza che devono essere seguite durante l'installazione e la manutenzione dell'apparecchiatura.

#### CONSERVA QUESTO MANUALE

LEGGERE IL MANUALE – Conserva questo documento in un posto sicuro per averne sempre facile accesso durante le fasi di installazione e manutenzione.

#### L'INSTALLATORE È TENUTO A LEGGERE QUESTO DOCUMENTO NELLA SUA COMPLETEZZA PRIMA DI INSTALLARE L'APPARECCHIATURA

LEGGERE IL MANUALE – Gli operatori sono tenuti a leggere questo manuale e ad attenersi scrupolosamente alle istruzioni in esso contenute.

FIMER non può essere considerata responsabile per danni causati a persone e/o cose, o all'apparecchiatura, se le condizioni descritte di seguito non sono state rispettate.

Scopo del presente documento è quello di supportare tecnici qualificati, che hanno ricevuto adeguata formazione e/o hanno dimostrato adeguate competenze e conoscenze nella costruzione, installazione, operazione e mantenimento di apparecchiature elettriche.

I requisiti di garanzia sono contenuti nella sezione Termini e Condizioni di vendita inclusi nell'ordine di acquisto di questo prodotto.

# INOTA – Ogni modifica non approvata da FIMER farà decadere immediatamente la garanzia prodotto.

#### GARANZIA E CONDIZIONI DI FORNITURA

Le condizioni di garanzia sono considerate valide se il cliente rispetta le indicazioni contenute in questo manuale; ogni deviazione dalle condizioni di garanzia, rispetto a quanto di seguito descritto, deve essere espressamente indicata nell'ordine d'acquisto.

FIMER dichiara che l'apparecchiatura è conforme alle disposizioni di legge attualmente in vigore nel paese di installazione e ha rilasciato la relativa dichiarazione di conformità.

FIMER non si assume alcuna responsabilità per il mancato rispetto delle istruzioni per una corretta installazione e non potrà essere ritenuta responsabile degli impianti a monte o a valle delle apparecchiature fornite.

È assolutamente vietato modificare l'apparecchiatura. Qualsiasi modifica, manipolazione o alterazione non espressamente concordata con il produttore, relativa all'hardware o al software, comporterà l'annullamento immediato della garanzia.

Dato l'elevato numero di combinazioni di configurazioni impiantistiche e ambienti di installazione possibili è fondamentale verificare quanto segue prima di procedere all'installazione del prodotto: spazi adeguati per l'alloggiamento delle apparecchiature, rumore aereo prodotto in base all'ambiente e possibili condizioni di infiammabilità.

FIMER non potrà essere ritenuta responsabile per difetti o malfunzionamenti derivanti da: uso improprio dell'attrezzatura; deterioramento derivante dal trasporto o da particolari condizioni ambientali; manutenzione errata o mancante; manomissioni o riparazioni non sicure; uso o installazione da parte di persone non qualificate.

FIMER non è responsabile per eventuali smaltimenti dell'apparecchiatura, o parte di essa, che non avvengano in base alle normative e alle leggi vigenti nel paese di installazione.

#### SCOPO E STRUTTURA DEL DOCUMENTO

Questo manuale di uso e manutenzione è una guida che consentirà di lavorare in sicurezza ed eseguire le operazioni necessarie per mantenere l'attrezzatura in buono stato di funzionamento. Se l'apparecchiatura viene utilizzata in un modo non specificato nel presente manuale, la protezione fornita dall'attrezzatura potrebbe essere compromessa.

La lingua in cui il documento è stato scritto originariamente è l'italiano; pertanto, in caso di incongruenze o dubbi chiedere a FIMER il documento originale.

#### ELENCO DEI DOCUMENTI IN APPENDICE

- LEGGERE IL MANUALE Oltre a questo manuale utente, è possibile consultare e scaricare la documentazione del prodotto visitando il sito www.fimer.com.
- LEGGERE IL MANUALE Questo documento contiene solo le informazioni ritenute necessarie per l'uso e la manutenzione ordinaria dell'apparecchiatura.

#### COMPETENZE E REQUISITI DELL'OPERATORE E DEL PERSONALE DI MANUTENZIONE

- LEGGERE IL MANUALE Il personale addetto all'uso, alla manutenzione e all'installazione dell'attrezzatura deve essere qualificato da FIMER (mediante lettera che ne attesti la qualifica) per le attività descritte e deve dimostrare in modo affidabile la propria capacità di interpretare correttamente quanto descritto nel manuale.
- ▲ ATTENZIONE L'installazione deve essere eseguita da installatori qualificati da FIMER e/o elettricisti autorizzati da FIMER in conformità con le normative vigenti nel paese di installazione e in conformità con tutte le norme di sicurezza per l'esecuzione di lavori elettrici.
- VIETATO È vietato affidare l'installazione o la manutenzione del prodotto a persone non qualificate oppure con stato fisico o mentale alterato.
- ▲ ATTENZIONE Il cliente ha la responsabilità civile della qualifica e dello stato mentale o fisico del personale che interagisce con l'apparecchiatura. Tale personale deve sempre utilizzare i dispositivi di protezione individuale (DPI) previsti dalle leggi del Paese di destinazione e dalle istruzioni del proprio datore di lavoro.

# Sommario

# 1. Informazioni generali

| 1.1   | Campo di utilizzo                     | 7  |
|-------|---------------------------------------|----|
| 1.2   | Simboli e definizioni                 | 8  |
| 1.3   | Dimensioni e caratteristiche prodotto | 10 |
| 1.4   | Modelli e versioni disponibili        | 11 |
| 1.4.1 | Funzionalità del modello Stand Alone  | 11 |
| 1.4.2 | Funzionalità del modello Inverter Net | 11 |
| 1.4.3 | Funzionalità del modello Future Net   | 11 |
| 1.4.4 | Funzionalità Master/Slave             | 12 |
| 1.5   | Assistenza                            | 12 |
| 1.6   | Dati tecnici                          | 13 |

# 2. Sicurezza e attrezzatura

| 2.1 | Avvertenze di sicurezza | 14 |
|-----|-------------------------|----|
| 2.2 | Uso conforme            | 14 |
| 2.3 | Movimentazione prodotto | 15 |

# 3. Installazione

| 3.1    | Preparazione all'installazione              | 16 |
|--------|---------------------------------------------|----|
| 3.2    | Attrezzi necessari                          | 17 |
| 3.3    | Contenuto della confezione                  | 17 |
| 3.4    | Spazio e posizionamento                     | 18 |
| 3.5    | Disimballaggio                              | 19 |
| 3.6    | Installazione piastra di fissaggio a parete | 20 |
| 3.7    | Installazione FLEXA AC Wallbox              | 21 |
| 3.8    | Connessione cavi di alimentazione e terra   | 22 |
| 3.9    | Gestione sgancio differenziale esterno      | 26 |
| 3.10   | Connessione cavi di comunicazione           | 28 |
| 3.11   | Descrizione delle porte                     | 29 |
| 3.11.1 | AC Relé OUT-J31                             | 30 |
| 3.11.2 | Sensore TA-J4                               | 30 |
| 3.11.3 | Giqabit Ethernet                            | 31 |
| 3.11.4 |                                             | 31 |
| 3.11.5 | RS-485 Mid Meter-J6                         | 34 |

| 3.12   | Gestione dinamica della potenza                      | 35 |
|--------|------------------------------------------------------|----|
| 3.12.1 | Installazione sensore TA                             | 35 |
| 3.12.2 | Installazione misuratore esterno                     | 36 |
| 3.12.3 | Integrazione FLEXA AC Wallbox Inverter Net e REACT 2 | 38 |
| 3.12.4 | Integrazione di FLEXA AC Wallbox con un inverter     | 40 |
| 3.13   | Operazioni conclusive e alimentazione                | 41 |

# 4. Primo avvio e configurazione

| 4.1      | Comportamento del LED all'accensione        | 42 |
|----------|---------------------------------------------|----|
| 4.2 Comp | oortamento del LED durante il funzionamento | 43 |

## 5. Istruzioni di utilizzo

| 5.1   | Operazioni preliminari di ricarica                               | 44 |
|-------|------------------------------------------------------------------|----|
| 5.2   | Operazioni di ricarica                                           | 45 |
| 5.2.1 | Accesso libero                                                   | 46 |
| 5.2.2 | Autorizzazione remota                                            | 46 |
| 5.2.3 |                                                                  | 47 |
| 5.2.4 | Autenticazione tramite centro servizi                            | 47 |
| 5.3   | Operazioni con tessere RFID                                      | 48 |
| 5.4   | App MyFIMERwallbox                                               | 49 |
| 5.4.1 | Associazione FLEXA AC Wallbox                                    | 49 |
| 5.4.2 | Visualizzazione, aggiunta ed eliminazione della FLEXA AC Wallbox | 49 |
| 5.4.3 | Aggiornamento del Firmware                                       | 50 |
| 5.4.4 | Attivazione del DPM                                              | 50 |
| 5.4.5 | Impostazione del limite utente                                   | 50 |
| 5.4.6 |                                                                  | 51 |
| 5.4.7 | Consumi                                                          | 51 |
| 5.4.8 |                                                                  | 51 |
| 5.4.9 | Allarmi attivi                                                   | 52 |

# 6. Risoluzione problemi

| ing 53 |
|--------|
| rms 54 |
| ngs 54 |
| rms 55 |
| ngs 55 |
| r<br>I |

# 7. Manutenzione

# 1. Informazioni generali

1

FIMER FLEXA AC Wallbox è la soluzione di ricarica a corrente alternata per l'alimentazione di veicoli elettrici ideale per applicazioni semi-pubbliche e residenziali: è presente in versioni monofase o trifase e può essere equipaggiata con PRESA Tipo 2 oppure con CAVO Tipo 2 oppure con PRESA Tipo 3A (in accordo allo standard IEC 62196-2). Altri tipi di connettori non sono supportati.

Caratterizzato da significativa roBustezza e facile utilizzo, questo dispositivo consente di ricaricare un veicolo elettrico fino ad un massimo di 22 kW (con presa o cavo Tipo 2) o fino a 3.7 kW (con presa Tipo 3A).

- ▲ ATTENZIONE Predisporre e dimensionare l'intero circuito di alimentazione in modo conforme alle norme vigenti locali ed internazionali in accordo alla versione del prodotto ed alla taglia di potenza scelta.
- LEGGERE IL MANUALE Il presente documento descrive le modalità di installazione, configurazione e manutenzione del prodotto.

Viene fornita una descrizione delle caratteristiche dell'apparecchiatura per identificarne componenti principali e specificare la terminologia tecnica utilizzata nel manuale.

Questo capitolo contiene informazioni sui modelli, dettagli su attrezzature, caratteristiche e dati tecnici, ingombri e identificazione delle apparecchiature.

In alcuni casi, potrebbe essere necessario documentare separatamente le funzionalità di configurazione software consultando documentazione supplementare a questo manuale destinato a tecnici specializzati e formati da FIMER (esempio sim dati, ecc).

# 1.1 Campo di utilizzo

FIMER non è ritenuta responsabile per danni di qualsiasi genere che dovessero derivare da operazioni non corrette o imprudenti.

VIETATO – Non è possibile utilizzare l'apparecchiatura per un uso non conforme a quello previsto nel campo di utilizzo. L'apparecchiatura non deve essere utilizzata da personale inesperto, o anche da personale esperto se si effettuano operazioni sull'apparecchiatura non conformi a quanto indicato nel presente manuale e nella documentazione allegata.

Questa apparecchiatura è un dispositivo di ricarica per veicoli elettrici; la seguente classificazione (secondo IEC 61851-1) ne identifica le caratteristiche:

- · Alimentazione: permanentemente connessa alla rete di alimentazione in corrente alternata
- Uscita: corrente alternata
- · Condizioni ambientali: uso esterno
- Dispositivo per luoghi con accesso libero
- · Installazione fissa a muro o su supporto dedicato FIMER FLEXA Stand-Basic
- Protezione contro shock elettrici: Classe I
- Tipo di ricarica: Modo 3 in accordo alla norma IEC 61851-1
- Funzione opzionale per ventilazione non supportata

▲ ATTENZIONE – In caso di installazione in sistemi con impianto a terra di tipo TN, potrebbero essere presenti specifiche norme locali aggiuntive in materia di sicurezza dell'impianto e di protezione dai guasti che l'installatore è tenuto a comprendere e attuare.

▲ **ATTENZIONE** – Il dispositivo può essere utilizzato per il mercato europeo e australiano.

#### È ASSOLUTAMENTE VIETATO:

- ⊘ VIETATO Installare l'apparecchiatura in ambienti soggetti a particolari condizioni di infiammabilità o in condizioni ambientali avverse o non consentite
- ⊘ VIETATO Utilizzare l'apparecchiatura con dispositivi di sicurezza difettosi o disabilitati
- ⊘ VIETATO Utilizzare l'apparecchiatura o parti dell'attrezzatura collegandola ad altre macchine o apparecchiature, a meno che non sia espressamente previsto
- ⊘ VIETATO Modificare i parametri operativi non accessibili all'operatore e/o parti dell'apparecchiatura per variare le sue prestazioni o cambiarne l'isolamento
- ⊘ VIETATO Pulire il prodotto con prodotti corrosivi che potrebbero intaccare parti dell'apparecchiatura o generare cariche elettrostatiche
- ⊘ VIETATO Utilizzare o installare l'apparecchio o parti di esso senza aver letto e compreso il contenuto del manuale d'uso e manutenzione

# 1.2 Simboli e definizioni

Nel manuale e/o in alcuni casi sull'apparecchiatura, le zone/componenti pericolosi o pericolosi sono indicati con segnaletica, etichette, simboli o icone.

| Simbolo   | Descrizione                                                                                                    |
|-----------|----------------------------------------------------------------------------------------------------|
|           | AVVERTENZA GENERALE                                                                                                    |
| Ц         | È OBBLIGATORIO CONSULTARE IL MANUALE ORIGINALE O ALTRA<br>DOCUMENTAZIONE AGGIUNTIVA                                                                                                    |
| $\oslash$ | DIVIETO O RESTRIZIONI                                                                                                    |
|           | È obbligatorio eseguire le operazioni descritte utilizzando l'abbigliamento e/o<br>l'equipaggiamento protettivo fornito dal datore di lavoro                                                                                              |
| X         | I prodotti non devono essere eliminati con gli scarti domestici, ma raccolti in forma<br>differenziata in quanto, pur non essendo composti da materiali dannosi per la<br>salute, sono composti da materiali che possono essere riciclati |
| $\wedge$  | Segnale di pericolo presenza di tensione elettrica                                                                                                    |
|           | Segnale di obbligo leggere le istruzioni                                                                                                    |
|           | Installazione dispositivo elettronico eseguita solo da un personale qualificato                                                                                                    |

In merito alla simbologia presente sulla targa dati del prodotto, identifichiamo le diciture non riportate sopra nel seguente modo:

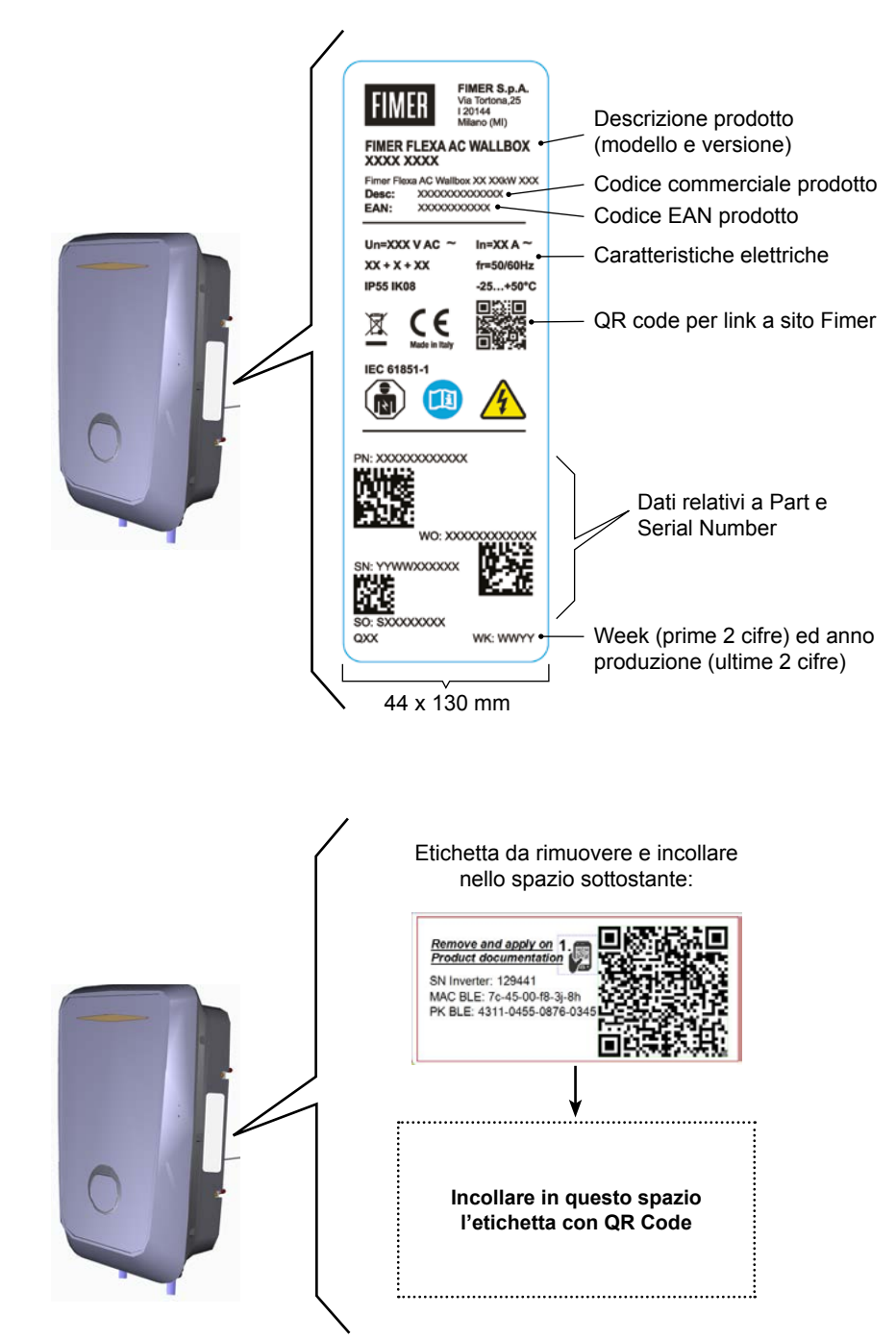

#### 1.3 Dimensioni e caratteristiche prodotto

Peso:7 kg (versioni socket) e 8.5 kg (versioni cavo)Dimensioni:300 x 480 x 145 mm (versione socket) 300 x 480 x 220 mm (versione cavo)

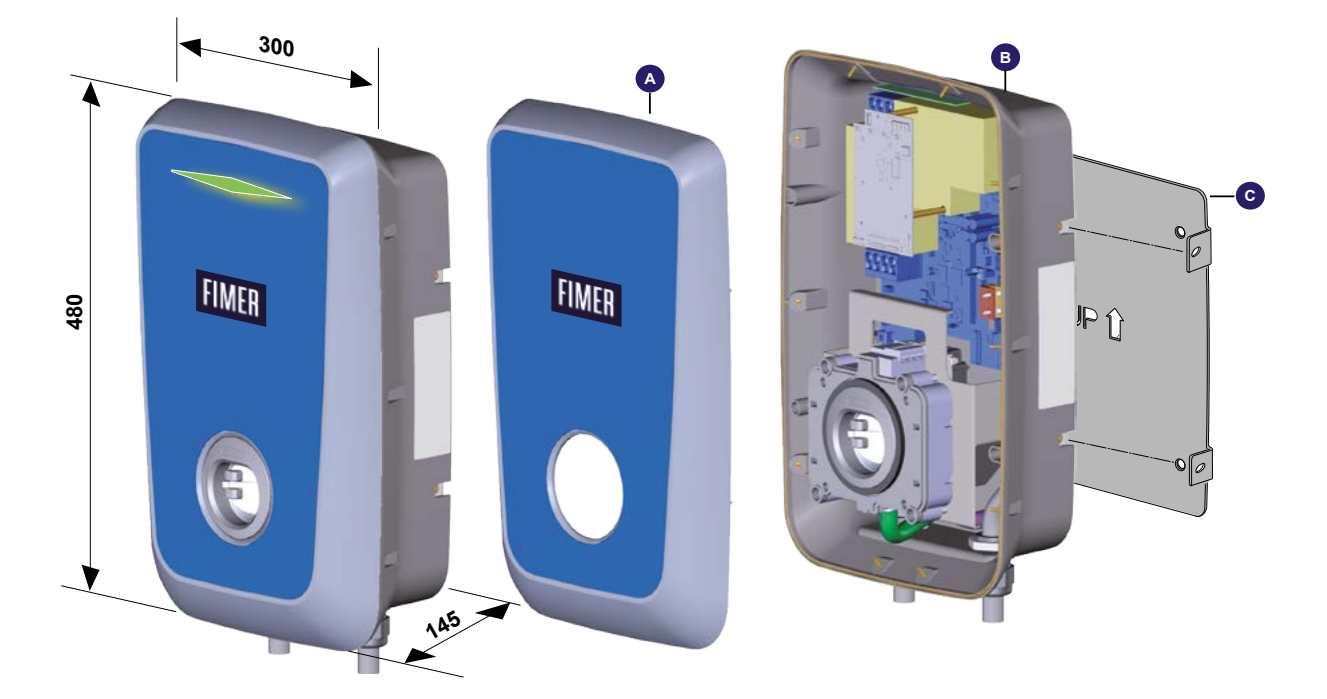

- A. Cover frontale
- B. Corpo posteriore
- C. Piastra di fissaggio

# 1.4 Modelli e versioni disponibili

Il prodotto è disponibile in tre modelli:

- Stand Alone
- Inverter Net
- Future Net

Per ogni modello sono disponibili tre versioni a seconda del tipo di connessione al veicolo:

- T2C, con cavo T2
- T2S, con socket T2
- T3A, con socket T3A

Per ogni modello sono disponibili quattro configurazioni di potenza e relative versioni a seconda del tipo di connessione al veicolo:

| Potenza | Socket & Plug disponibili |  |
|---------|---------------------------|--|
| 3.7 kW  | T3A, T2S, T2C             |  |
| 7.4 kW  | T2S, T2C                  |  |
| 11 kW   | T2S, T2C                  |  |
| 22 kW   | T2S, T2C                  |  |

In prossimità della presa dei prodotti forniti in versione T2S e T3A, è presente un'etichetta con l'identificativo del tipo di presa installata sul prodotto.

| Stand Alone,<br>Inverter Net e<br>Future Net versione<br>T2S | AC | EN 62192-2 | TIPO 2  | Spina e presa di<br>corrente | ≤ 480 V <sub>RMS</sub> | C |
|--------------------------------------------------------------|----|------------|---------|------------------------------|------------------------|---|
| Stand Alone,<br>Inverter Net e<br>Future Net versione<br>T3A | AC | EN 62192-2 | TIPO 3A | Spina e presa di<br>corrente | ≤ 480 V <sub>RMS</sub> | D |

## 1.4.1 Funzionalità del modello Stand Alone

FIMER FLEXA AC Wallbox Stand Alone ricarica il veicolo elettrico in Modo 3, in modalità "Accesso Libero" o tramite autenticazione con tessera RFID locale. Il dispositivo si può connettere alla sua App dedicata (MyFIMERwallbox) via Bluetooth, per permettere all'utente di monitorare lo stato della carica e i consumi, modificare le impostazioni di funzionamento, mettere in pausa e riavviare la ricarica, gestire le tessere associate e visualizzare gli eventuali allarmi.

La Wallbox è equipaggiata con un LED che identifica lo stato del dispositivo.

## 1.4.2 Funzionalità del modello Inverter Net

FIMER FLEXA AC Wallbox Inverter Net mantiene le stesse caratteristiche del modello Stand Alone, integrando la comunicazione con l'inverter FIMER REACT 2 su ModBus RS-485. In aggiunta, attraverso il sistema di gestione dell'inverter (Aurora Vision®), sono disponibili sia attività di monitoraggio del funzionamento e dei parametri del dispositivo.

Per la spiegazione di queste funzionalità si rimanda al manuale d'istruzione degli inverter solari FIMER REACT 2 e relativa documentazione di Aurora Vision®.

## 1.4.3 Funzionalità del modello Future Net

FIMER FLEXA AC Wallbox Future Net integra funzioni di connettività che consentono il monitoraggio e la gestione da remoto del dispositivo.

A differenza degli altri due, il modello Future Net può collegarsi a un backend tramite il protocollo

OCPP 1.6 Json, connettendosi con una SIM 3G/4G, Wi-Fi oppure via Ethernet. L'autenticazione per avviare la ricarica può avvenire tramite App del backend associato e tramite tessera RFID del centro servizi.

## 1.4.4 Funzionalità Master/Slave

In applicazioni con più punti di ricarica, FIMER FLEXA AC Wallbox mette a disposizione la funzionalità Master/Slave, offrendo una soluzione competitiva, smart ed efficiente grazie al sistema di load management integrato.

La funzione Master/Slave consente di collegare il modello Future Net con più modelli Stand Alone, fino a un totale di 32 dispositivi, tramite una connessione RS-485.

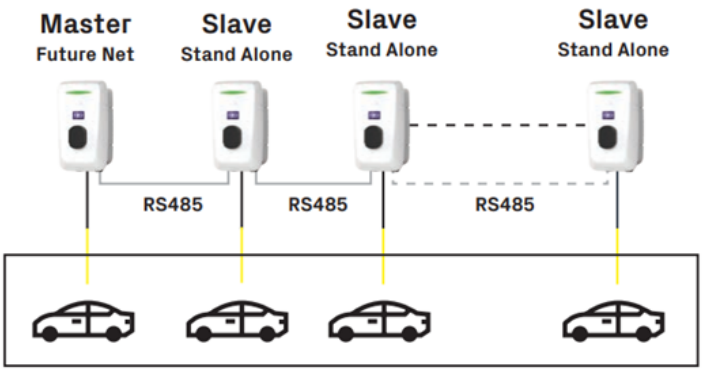

Parking

#### LE LOGICHE E I PARAMETRI DI FUNZIONAMENTO DELLA MODALITÀ M/S:

#### FIFO

Può essere caricata una sola automobile alla volta. La carica viene fornita secondo l'ordine di arrivo delle automobili. Ogni 30 minuti (configurabile) la carica viene sospesa per fornire il servizio all'automobile successiva. L'automobile ultima arrivata andrà in coda a tutte le auto che non hanno ancora fatto un primo ciclo di carica, ma precederà le auto che lo hanno già compiuto.

#### **FIFO ESTESA**

Più automobili possono essere caricate contemporaneamente. In base all'ordine di arrivo, più automobili possibili verranno caricate al massimo della corrente. Al termine del ciclo di ricarica al massimo, le automobili si divideranno la corrente residua disponibile in parti uguali. La limitazione dipende dal set point di corrente di impianto.

#### **FIFO DEMOCRATICA**

Più automobili possono essere caricate contemporaneamente. In base all'ordine di arrivo, solo un'automobile è caricata al massimo mentre le altre si dividono la corrente residua. Quando tutte le automobili hanno fatto un ciclo di ricarica al massimo, allora tutte si divideranno la corrente residua disponibile. La limitazione dipende dal set point di corrente di impianto.

#### DEMOCRATICA COMPLETA

Più automobili possono essere caricate contemporaneamente. Tutte le automobili si divideranno equamente la corrente disponibile. La limitazione dipende dal set point di corrente di impianto. Tali modalità possono essere impostate attraverso l'EVI tool.

# 1.5 Assistenza

Per ogni altra segnalazione o richiesta ulteriore di supporto, FIMER è a disposizione tramite la sezione dedicata del sito www.fimer.com oppure scrivendo a <u>service.emobility@fimer.com</u>.

# 1.6 Dati tecnici

| Dati tecnici                                  |                                                                                 |                                                                                 |                                                        |                                                        |  |  |  |  |  |
|-----------------------------------------------|---------------------------------------------------------------------------------|---------------------------------------------------------------------------------|--------------------------------------------------------|--------------------------------------------------------|--|--|--|--|--|
| Modello FIMER FLEXA AC Wallbox                |                                                                                 | Stand Alone / Inver                                                             | ter Net / Future Net                                   |                                                        |  |  |  |  |  |
| Potenza massima                               | 3.7 kW                                                                          | 7.4 kW                                                                          | 11 kW                                                  | 22 kW                                                  |  |  |  |  |  |
| Standard                                      |                                                                                 | IEC 61851-1:2017, I                                                             | EC 61851-21-2:2018                                     |                                                        |  |  |  |  |  |
| Metodo di ricarica                            | Modo 3                                                                          |                                                                                 |                                                        |                                                        |  |  |  |  |  |
| Uscite disponibili                            |                                                                                 | Cavo 5m (T2) oppu                                                               | re Presa (T2 o T3A)                                    |                                                        |  |  |  |  |  |
| Sistema di alimentazione                      | 1P + N + PE                                                                     | 1P + N + PE                                                                     | 3P + N + PE                                            | 3P + N + PE                                            |  |  |  |  |  |
| Tensione nominale <sup>1)</sup>               | 230 V <sub>AC</sub> ± 10%<br>110 V <sub>AC</sub> L-G<br>220 V <sub>AC</sub> L-L | 230 V <sub>AC</sub> ± 10%<br>110 V <sub>AC</sub> L-G<br>220 V <sub>AC</sub> L-L | 400 V <sub>AC</sub> ± 10%<br>480 V <sub>AC</sub> ± 10% | 400 V <sub>AC</sub> ± 10%<br>480 V <sub>AC</sub> ± 10% |  |  |  |  |  |
| Frequenza                                     |                                                                                 | 50/                                                                             | 60 Hz                                                  |                                                        |  |  |  |  |  |
| Corrente nominale                             | 16 A                                                                            | 32 A                                                                            | 16 A                                                   | 32 A                                                   |  |  |  |  |  |
| Tensione nominale di tenuta ad impulso (Uimp) |                                                                                 | 4                                                                               | kV                                                     |                                                        |  |  |  |  |  |
| Corrente di cortocircuito nominale (Isc)      |                                                                                 | 10                                                                              | kA                                                     |                                                        |  |  |  |  |  |
| Grado di inquinamento                         | ·····                                                                           | PI                                                                              | 02                                                     |                                                        |  |  |  |  |  |
| Classificazione EMC                           |                                                                                 | Emissioni                                                                       | Classe B                                               |                                                        |  |  |  |  |  |
| Misure di protezione contro shock elettrici   |                                                                                 | Clas                                                                            | sse l                                                  |                                                        |  |  |  |  |  |
| Connessione alla rete di alimentazione        |                                                                                 | Permanentem                                                                     | ente connessa                                          |                                                        |  |  |  |  |  |
| Tipo di impianto a terra                      |                                                                                 | TT o TN (entr                                                                   | ambi con PE)                                           |                                                        |  |  |  |  |  |
| Installazione                                 | Interno / Esterno                                                               |                                                                                 |                                                        |                                                        |  |  |  |  |  |
| Installazione fissa o removibile              | Fissa                                                                           |                                                                                 |                                                        |                                                        |  |  |  |  |  |
| Categoria di sovratensione                    |                                                                                 |                                                                                 | II                                                     |                                                        |  |  |  |  |  |
| Classe di protezione IP                       |                                                                                 | IP                                                                              | 55                                                     |                                                        |  |  |  |  |  |
| Classe di protezione IK                       |                                                                                 | IK                                                                              | 08                                                     |                                                        |  |  |  |  |  |
| Materiale involucro                           |                                                                                 | Plastica 10                                                                     | 0% riciclata                                           |                                                        |  |  |  |  |  |
| Dimensioni                                    |                                                                                 | 300 x 480 x 145 mm (Presa)                                                      | , 300 x 480 x 220 mm (Cavo)                            |                                                        |  |  |  |  |  |
| Peso                                          |                                                                                 | 7 kg (Presa),                                                                   | 8.5 kg (Cavo)                                          |                                                        |  |  |  |  |  |
| Temperatura esercizio                         |                                                                                 | -25                                                                             | +50°C                                                  |                                                        |  |  |  |  |  |
| Temperatura stoccaggio                        |                                                                                 | -25                                                                             | +70°C                                                  |                                                        |  |  |  |  |  |
| Umidità                                       |                                                                                 | 095% (sen                                                                       | za condensa)                                           |                                                        |  |  |  |  |  |
| Altitudine                                    |                                                                                 | Fino a                                                                          | 2000 m                                                 |                                                        |  |  |  |  |  |
| Prodotto inteso per uso da parte di           |                                                                                 | Persona                                                                         | ordinaria                                              |                                                        |  |  |  |  |  |
| Posizione in area con                         |                                                                                 | Accesso n                                                                       | ion limitato                                           |                                                        |  |  |  |  |  |
| Protezione magnetotermica                     |                                                                                 | Non ir                                                                          | nclusa                                                 |                                                        |  |  |  |  |  |
| Protezione differenziale                      |                                                                                 | Non inclusa (solo R                                                             | CM 6 mA <sub>DC</sub> incluso)                         |                                                        |  |  |  |  |  |
| Contatore di energia                          |                                                                                 | Compatibile con misurator                                                       | i esterni MID o sensore TA                             |                                                        |  |  |  |  |  |
| Certificazioni <sup>2)</sup>                  |                                                                                 | CE, RCM. UL, TR:20                                                              | 015, VDE AR-N 4100                                     |                                                        |  |  |  |  |  |

#### Caratteristiche specifiche

| Modello FIMER FLEXA AC Wallbox |        | Stand Alone |       |       | Inverter Net |        |       | Future Net |          |          |          |          |
|--------------------------------|--------|-------------|-------|-------|--------------|--------|-------|------------|----------|----------|----------|----------|
| Potenza massima                | 3.7 kW | 7.4 kW      | 11 kW | 22 kW | 3.7 kW       | 7.4 kW | 11 kW | 22 kW      | 3.7 kW   | 7.4 kW   | 11 kW    | 22 kW    |
| Bluetooth                      | •      | •           | •     | •     | •            | •      | •     | •          |          |          |          |          |
| Lettore RFID                   | •      | •           | •     | •     | •            | •      | •     | •          | •        | •        | •        | •        |
| OCPP                           |        |             |       |       |              |        |       |            | 1.6 Json | 1.6 Json | 1.6 Json | 1.6 Json |
| Connessione 3G/4G              |        | •           |       |       |              |        |       | ••••••     | •        | •        | •        | •        |
| Connessione Ethernet           |        | •           |       |       |              |        |       | ••••••     | •        | •        | •        | •        |
| Wi-Fi                          |        | •           |       |       |              | •      |       |            | •        | •        | •        | •        |
| LED di stato                   | •      | •           | •     | •     | •            | •      | •     | •          | •        | •        | •        | •        |
| Sensore TA incluso             | •      | •           | •     |       | •            | •      |       | ••••••     | •        | •        | ••••••   | ••••••   |

1) Contattare FIMER per verificare la disponibilità delle diverse tensioni nominali 2) Contattare FIMER per verificare lo stato della certificazione

# 2. Sicurezza e attrezzatura

# 2

# 2.1 Avvertenze di sicurezza

- ATTENZIONE Prima di installare e avviare il prodotto è necessario leggere attentamente il presente documento.
- ▲ ATTENZIONE L'installazione e le fasi di avvio del dispositivo devono essere esclusivamente in carico a personale qualificato, in grado di individuare pericoli e agire in sicurezza.
- ▲ ATTENZIONE Anche le fasi di manutenzione, riparazione o successivo riposizionamento devono essere svolte unicamente da personale qualificato: non esistono componenti che possono essere riparati dall'utilizzatore o manutenuti in autonomia.
- PERICOLO Bambini o soggetti non ritenuti in grado di valutare i rischi relativi all'installazione non devono manovrare il prodotto.
- PERICOLO Animali domestici e non domestici devono essere tenuti lontano dall'apparecchio.
- PERICOLO L'inosservanza totale o parziale delle indicazioni contenute in questo documento può portare a lesioni anche gravi o fatali.
- PERICOLO L'installatore qualificato deve sempre assicurarsi che l'installazione avvenga secondo quanto prescritto dalle normative locali vigenti al momento dell'installazione.

# 2.2 Uso conforme

- ▲ **ATTENZIONE** Il dispositivo richiede un collegamento a terra tramite cavo equipotenziale dedicato, da collegare nel morsetto di terra presente all'interno del dispositivo.
- ▲ ATTENZIONE In ogni caso, è necessario verificare, prima dell'installazione, che l'impianto di alimentazione sia pienamente conforme alla regola dell'arte e realizzato da personale qualificato in conformità alle normative vigenti locali e internazionali.
- ▲ **ATTENZIONE –** L'utilizzo del dispositivo è sicuro solo nel caso in cui l'utilizzo sia conforme alla destinazione prevista.
- ▲ **ATTENZIONE** Non sono ammissibili, quindi considerati non conformi, impieghi differenti e modifiche non autorizzate apportate all'apparecchio oppure a qualsiasi sua componente.
- ▲ ATTENZIONE Ildispositivoè progettato per essere collegato e per comunicare informazioni e dati tramite un'interfaccia di rete. È esclusiva responsabilità dell'utente fornire e garantire costantemente una connessione sicura tra il prodotto e la rete dati dell'utente o qualsiasi altra rete (a seconda dei casi). L'utente deve stabilire e mantenere tutte le misure appropriate (quali, a titolo esemplificativo ma non esaustivo, l'installazione di firewall, l'applicazione di misure di autenticazione, la crittografia dei dati, l'installazione di programmi anti-virus, ecc) per proteggere il prodotto, la rete, il suo sistema e l'interfaccia contro qualsiasi tipo di violazione della sicurezza, accesso non autorizzato, interferenza, intrusione, perdita o furto di dati o informazioni. FIMER e le sue affiliate non sono responsabili per danni o perdite

correlate a tali violazioni della sicurezza, qualsiasi accesso non autorizzato, interferenza, intrusione, fuga o furto di dati o informazioni. I dati, esempi e diagrammi in questo manuale sono inclusi solo per descrivere il prodotto e non devono essere considerati come una dichiarazione di proprietà garantite. Tutte le persone responsabili dell'installazione delle apparecchiature indicate in questo manuale devono accertarsi che ciascuna installazione prevista sia idonea e accettabile, compreso il rispetto di qualsiasi requisito applicabile di sicurezza o di altro tipo operativo. In particolare, qualsiasi rischio nelle applicazioni in cui un guasto del sistema o un guasto del prodotto creerebbe un rischio di danni a cose o persone (inclusi ma non limitati a lesioni personali o morte) sarà di esclusiva responsabilità della persona o entità che installa l'apparecchiatura ,e coloro che ne sono responsabili sono invitati a garantire che siano prese tutte le misure per escludere o mitigare tali rischi.

- ▲ ATTENZIONE Questo documento è stato attentamente controllato da FIMER ma non si possono escludere completamente deviazioni. Nel caso vengano rilevati errori, il lettore è pregato di avvisare FIMER. Se non per espliciti impegni contrattuali, in nessun caso FIMER potrà essere ritenuta responsabile per eventuali perdite o danni derivanti dall'uso del presente manuale o dall'installazione dell'apparecchiatura.
- ▲ ATTENZIONE Il prodotto non è idoneo per una esposizione libera su rete internet. Per garantire la massima sicurezza delle informazioni e del funzionamento è necessario che il dispositivo rimanga protetto da qualunque tentativo di contatto da internet e che quindi una comunicazione sia originata unicamente a partire dal dispositivo e non viceversa.
- ▲ **ATTENZIONE** In caso di richiesta di ulteriori informazioni, supporto o segnalazioni in tema cyber-security, è possibile scrivere all'indirizzo e-mail <u>itteb.cybersecurity@fimer.com</u>.

# 2.3 Movimentazione prodotto

- PERICOLO Il peso complessivo del prodotto senza imballo è di circa 7 kg per la versione Presa e 8.5 kg per la versione Cavo: assicurarsi di utilizzare uno strumento adeguato per la movimentazione.
- PERICOLO Trasportare e conservare in luogo asciutto e al riparo da sorgenti di calore (secondo quanto indicato nelle specifiche tecniche) unicamente utilizzando l'imballo originale.
- A PERICOLO Non afferrare mai il prodotto dai cavi di ricarica o dai connettori.

# 3. Installazione

# 3

▲ ATTENZIONE – Non osservare le indicazioni fornite in questo manuale può causare gravi danni sia al prodotto sia all'installatore (nei casi più gravi, le lesioni possono essere fatali). Prima di procedere con installazione, avvio e utilizzo del prodotto, bisogna leggere attentamente quanto riportato in questo manuale. FIMER consiglia di avvalersi di professionisti esperti, che si attengano alle normative vigenti per installare il prodotto in modo corretto.

La seguente tabella mostra le principali limitazioni locali prescritte nella norma IEC 61851-1 che l'installatore deve considerare prima di procedere alla scelta e all'installazione del dispositivo. Resta comunque a carico dell'installatore la verifica che queste norme siano ancora in vigore e soprattutto la verifica che ulteriori norme locali siano presenti e potrebbero limitare l'uso di questi dispositivi nel paese scelto:

| Paese | Limitazioni nazionali                                                                                                    |
|-------|----------------------------------------------------------------------------------------------------|
| п     | Per le versioni CAVO T2 e PRESA T3A è necessario utilizzare un dispositivo aggiuntivo in grado di interrompere l'alimentazione (vedi Gestione sgancio differenziale esterno) |
| NL    | Per le versioni CAVO T2 e PRESA T3A è necessario utilizzare un dispositivo aggiuntivo in grado di interrompere l'alimentazione (vedi Gestione sgancio differenziale esterno) |
| FR    | In applicazioni residenziali e pubbliche, le versioni CAVO T2 e PRESA T3A non possono essere utilizzate                                                                      |
| UK    | In applicazioni residenziali e pubbliche, le versioni CAVO T2 e PRESA T3A non possono essere utilizzate                                                                      |
| DK    | In applicazioni residenziali e pubbliche, le versioni CAVO T2 e PRESA T3A non possono essere utilizzate                                                                      |
| ES    | In applicazioni residenziali e per tutte le applicazioni fino a 16 A, le versioni CAVO T2 e PRESA T3A non possono essere utilizzate                                          |
| SE    | Le versioni CAVO T2 e PRESA T3A non possono essere utilizzate                                                                                                    |

# 3.1 Preparazione all'installazione

Prima di procedere all'installazione, assicurarsi che:

- L'alimentazione in ingresso sia completamente disattivata e rimanga tale fino a completa installazione
- L'area di lavoro sia adeguatamente segnalata e isolata (l'accesso alle persone estranee ai lavori deve essere impedito)
- L'installazione non sia effettuata con mani bagnate e nessun getto d'acqua sia diretto verso il prodotto
- · L'installazione non avvenga in caso di pioggia, nebbia o forte umidità ambientale
- La confezione del prodotto sia perfettamente integra e senza danni evidenti (nel caso in cui il prodotto risulti danneggiato, rivolgersi al proprio venditore oppure richiedere supporto al sito<u>www.</u> <u>fimer.com</u>)
- Il prodotto e tutta la componentistica (cavi compresi) siano perfettamente integri e senza difetti o guasti evidenti

- A ATTENZIONE Per assicurare un corretto funzionamento del prodotto, riferendosi alle normative locali vigenti, calcolare adeguatamente la distanza tra quadro di alimentazione e sede di installazione per determinare caduta di tensione, spessore dei cavi e carico esistente, utili a identificare la corrente di funzionamento massima.
- ATTENZIONE L'intero impianto elettrico a cui il prodotto viene collegato deve essere preventivamente dimensionato in modo corretto da parte di un professionista qualificato. I dati elettrici del dispositivo alla quale è necessario riferirsi per un corretto dimensionamento dell'impianto di alimentazione sono i dati di targa riportati sull'etichetta del dispositivo stesso.
- ▲ ATTENZIONE Per l'installazione del prodotto è necessario rispettare tutte le normative locali e internazionali vigenti in termini di costruzione ed installazione di materiale elettrico/ elettronico, tra cui, ma non soltanto, le norme IEC 60364-1 e IEC 60364-5-52.

Il sistema di alimentazione deve rispettare i seguenti requisiti:

Sistema TN oppure sistema TT, in ambo i casi con cavo PE

Alimentazione:

- Modelli con collegamento trifase: 400 V<sub>AC</sub>  $\pm$  10% 50/60 Hz
- Modelli con collegamento monofase: 230 V<sub>AC</sub> ± 10% 50/60 Hz
  Modelli con collegamento monofase: 110 V<sub>AC</sub> ± 10% L-G, 220 V<sub>AC</sub> ± 10% L-L 50/60 Hz
- Modelli con collegamento trifase: 480 V<sub>AC</sub> ± 10% 60 Hz

#### Attrezzi necessari 3.2

- Taglierino
- · Cacciavite piatto o avvitatore
- · Pennarello/matita
- Trapano e punta di diametro 8 mm idonea al materiale della superficie di fissaggio da forare
- · Chiavi esagonali
- · Pinza spelafili

A ATTENZIONE - FIMER declina ogni responsabilità per danni a cose o persone derivanti dall'utilizzo di questi strumenti. L'installazione deve essere eseguita da personale qualificato ed in conformità alle normative vigenti in termini di installazione di apparecchiature elettriche.

#### 3.3 Contenuto della confezione

- N.1 FIMER FLEXA AC Wallbox
- N.1 piastra di fissaggio
- N.4 tasselli da muro 8x40
- N.14 viti 40x14
- N.4 tappi bianchi
- N.1 guarnizione "4 fori"
- N.3 tessere RFID (N.1 Master e N.2 Slave) per i modelli Stand Alone e Inverter Net
- Controparti connettori utente (come da elenco riportato nella tabella in basso)
- Manuale d'installazione, dichiarazione di conformità UKCA e disposizioni RAEE.

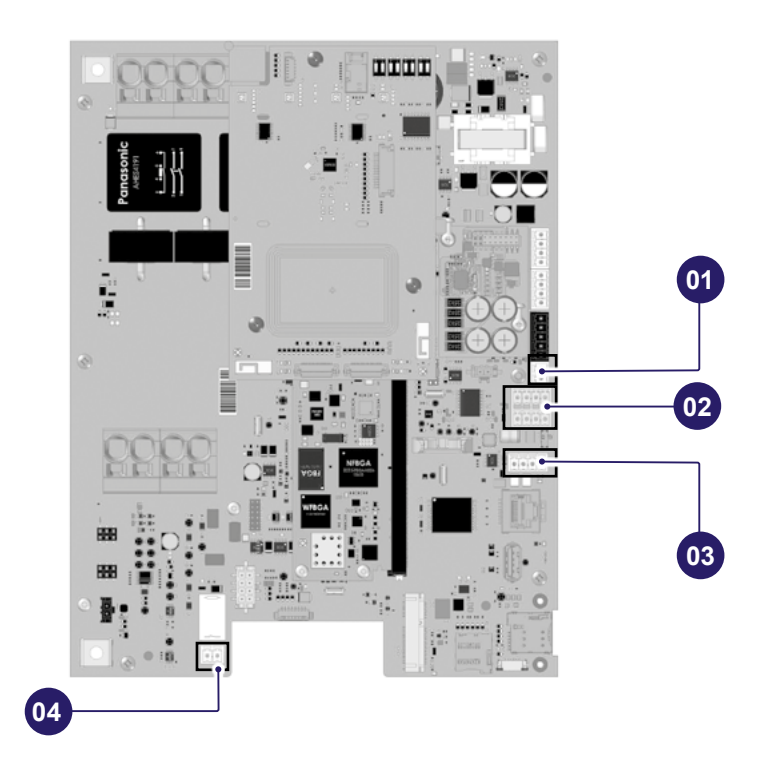

| N  | Tipo di porta                                         | Funzionalità                                   | Foto |
|----|-------------------------------------------------------|------------------------------------------------|------|
| 01 | J4<br>Ingresso Analogico 3,3 V<br>Corrente max 330 mA | Pin 1 e 2: connessione TA esterno              |      |
| 02 | J5                                                    | RS-485 ModBus per comunicazione Master/Slave o | A114 |
| 02 | 4+4 poli RS-485                                       | con REACT 2                                    |      |
| 03 | J6                                                    | RS-485 ModBus per misuratore MID esterno       | 4444 |
| 00 | 4 poli RS-485                                         |                                                |      |
| 04 | J31<br>Contatto pulito normalmente aperto             | Comando per sezionatore esterno                |      |
| •• | 3 A 250 V <sub>AC</sub>                               |                                                |      |

# 3.4 Spazio e posizionamento

- LEGGERE IL MANUALE Prima di scegliere la posizione in cui installare il prodotto, consultare il manuale del veicolo elettrico e seguire eventuali indicazioni a riguardo.
- ▲ ATTENZIONE Assicurarsi che nell'area di installazione non siano presenti fonti di calore, sostanze infiammabili, fonti elettromagnetiche né durante la fase di installazione del prodotto né durante tutta la vita del prodotto stesso.
- ▲ ATTENZIONE Inoltre, la sede di installazione deve essere sufficientemente ventilata per assicurare il corretto smaltimento del calore. Per le versioni di prodotto che prevedono connessione mobile cellulare o Wi-Fi, assicurarsi che l'area selezionata sia coperta da ricezione cellulare oppure da copertura Wi-Fi.
- ▲ ATTENZIONE Prima dell'installazione, assicurarsi che le condizioni ambientali (quali temperatura, altitudine e umidità) siano rispettate in accordo a quanto riportato nelle specifiche tecniche del prodotto.
- ▲ ATTENZIONE Per assicurare la funzionalità del dispositivo e per garantire il corretto utilizzo da parte dell'utente, è necessario che lo spazio circostante il dispositivo sia libero per consentire il ricircolo d'aria, la manovrabilità dei cavi, le operazioni di ricarica da parte dell'utente e l'attività di manutenzione ordinaria e straordinaria in sicurezza. Inoltre, è necessario tenere in considerazione lo spazio necessario al parcheggio del veicolo elettrico da ricaricare.

ATTENZIONE – Si consiglia per i luoghi in cui il dispositivo sarà esposto alla luce solare diretta oppure intemperie per la maggior parte della giornata, di installare una protezione che protegga la stazione di ricarica.

#### Inoltre, per installazioni semi-pubbliche è necessario:

- Assicurarsi che barriere o pali proteggano il dispositivo di ricarica da eventuali collisioni;
- Progettare la disposizione dei parcheggi per un facile accesso al cavo di ricarica;
- Fornire un ambiente sicuro e confortevole per gli utenti e per prevenire atti vandalici o furti;
- Installare il dispositivo di ricarica in un luogo in cui possa essere chiaramente visto o monitorato;
- · Installare un'illuminazione sufficiente intorno al dispositivo.

# 3.5 Disimballaggio

Prima di procedere all'installazione del dispositivo è necessario verificare, in fase di disimballaggio, che le varie parti del dispositivo non mostrino danni fisici dovuti a urti, lacerazioni o abrasioni. In caso di danno rilevato, è necessario interrompere immediatamente la procedura d'installazione e contattare l'assistenza tecnica.

Le varie componenti sono protette da imballaggio e nastri adesivi: prima dell'installazione è necessario ripulire ogni componente da qualsiasi traccia di polvere, imballaggio o nastri adesivi.

Le immagini a seguire hanno scopo illustrativo e potrebbero non mostrare tutte le componenti interne del prodotto o avere differenze trascurabili rispetto alla reale configurazione.

1. Aprire l'imballo principale

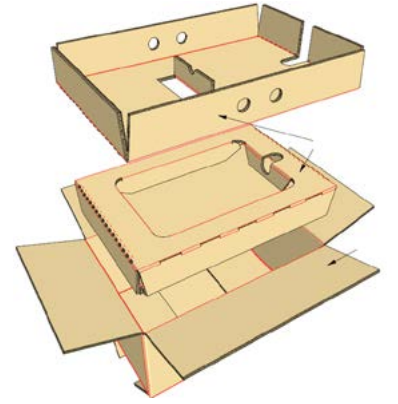

- 2.Utilizzando un'apposita attrezzatura di movimentazione, estrarre il dispositivo dall'involucro e posizionarlo sul piano di lavoro
- Rimuovere le 10 viti che tengono fissata la cover frontale al corpo posteriore e separare le due parti di prodotto

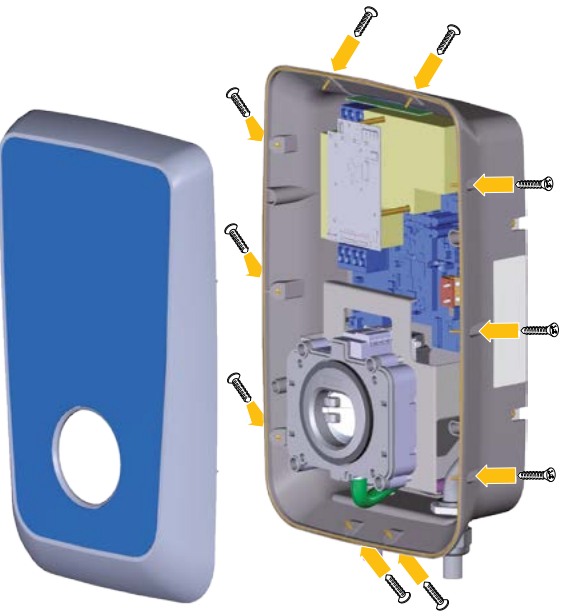

# 3.6 Installazione piastra di fissaggio a parete

- ▲ **ATTENZIONE** Le immagini a seguire hanno scopo illustrativo e potrebbero non mostrare tutte le componenti interne del prodotto o avere differenze trascurabili rispetto alla reale configurazione.
- ATTENZIONE Il prodotto può essere installato sia su parete che su supporto dedicato FIMER FLEXA Stand-Basic. Questo documento mostra la procedura di installazione per montaggio a parete, mentre la procedura per installazione sul supporto dedicato è fornita in dotazione con FIMER FLEXA Stand-Basic.
- 1. Definire la posizione di installazione, considerando le distanze minime dal soffitto, dalle pareti e dal pavimento previste nel disegno. L'altezza di installazione della Wallbox deve essere tale che il punto più basso del connettore del veicolo quando posto nella sua sede di riposo sia situato a un'altezza compresa tra 1.2 ÷ 1.5 m dal livello del suolo, corrispondente al filo inferiore della piastra.
- 2. Appoggiare la piastra di fissaggio al muro e utilizzarla come dima per effettuare dei segni in corrispondenza dei fori di fissaggio (a) usando un pennarello o una matita. N.B. Prestare attenzione all'orientamento della piastra. Per garantire un posizionamento finale più preciso è consigliabile verificare con una livella il corretto allineamento della piastra al muro durante il tracciamento dei segni.
- 3.Rimuovere la piastra dal muro e utilizzando un trapano effettuare
  4 fori (a) Ø 8 mm in corrispondenza dei segni precedentemente disegnati. La profondità minima del foro deve essere di 60 mm. Successivamente rimuovere dai fori eventuali residui di foratura.
- Separare le 4 viti dai rispettivi 4 tasselli da muro Ø 8 x 40 mm (in dotazione).

I tasselli forniti sono universali, adatti a muri in mattoni pieni o forati. Per l'installazione su pareti in materiale differente (es. cartongesso) sono necessari tasselli specifici da installare dopo l'opportuna verifica del carico massimo ammissibile.

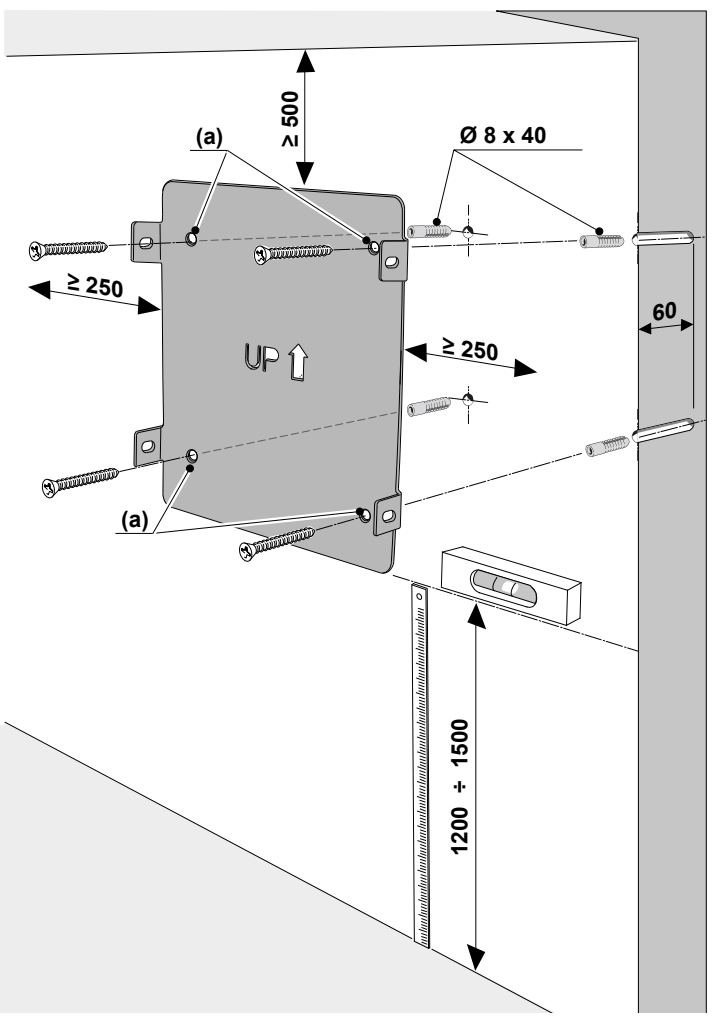

- 5.Inserire i soli 4 tasselli nei fori appena realizzati. Appoggiare la piastra di fissaggio alla parete facendo corrispondere i 4 fori della piastra ai 4 fori appena realizzati a muro.
- 6. Fissare la piastra avvitando le 4 viti precedentemente rimosse dai tasselli nei corrispettivi tasselli incastonati a muro.

🥺 NOTA – Le misure indicate nell'immagine sono espresse in mm.

# 3.7 Installazione FLEXA AC Wallbox

- ▲ ATTENZIONE Durante l'installazione è necessario impedire il collegamento elettrico dell'alimentazione, delimitare l'intera area di lavoro, alla quale può accedere solo personale qualificato e autorizzato.
- ▲ ATTENZIONE L'alimentazione dell'apparecchiatura deve rimanere disattivata. La mancata osservanza di queste istruzioni può portare a danni anche gravi a persone e cose sino alla morte.
- ▲ ATTENZIONE Le immagini a seguire hanno scopo illustrativo e potrebbero non mostrare tutte le componenti interne del prodotto o avere differenze trascurabili rispetto alla reale configurazione.
- 1. Posizionare la Wallbox in prossimità della piastra fissata a muro, in modo tale che le quattro alette laterali della piastra di fissaggio siano in corrispondenza delle quattro fessure laterali del corpo posteriore.

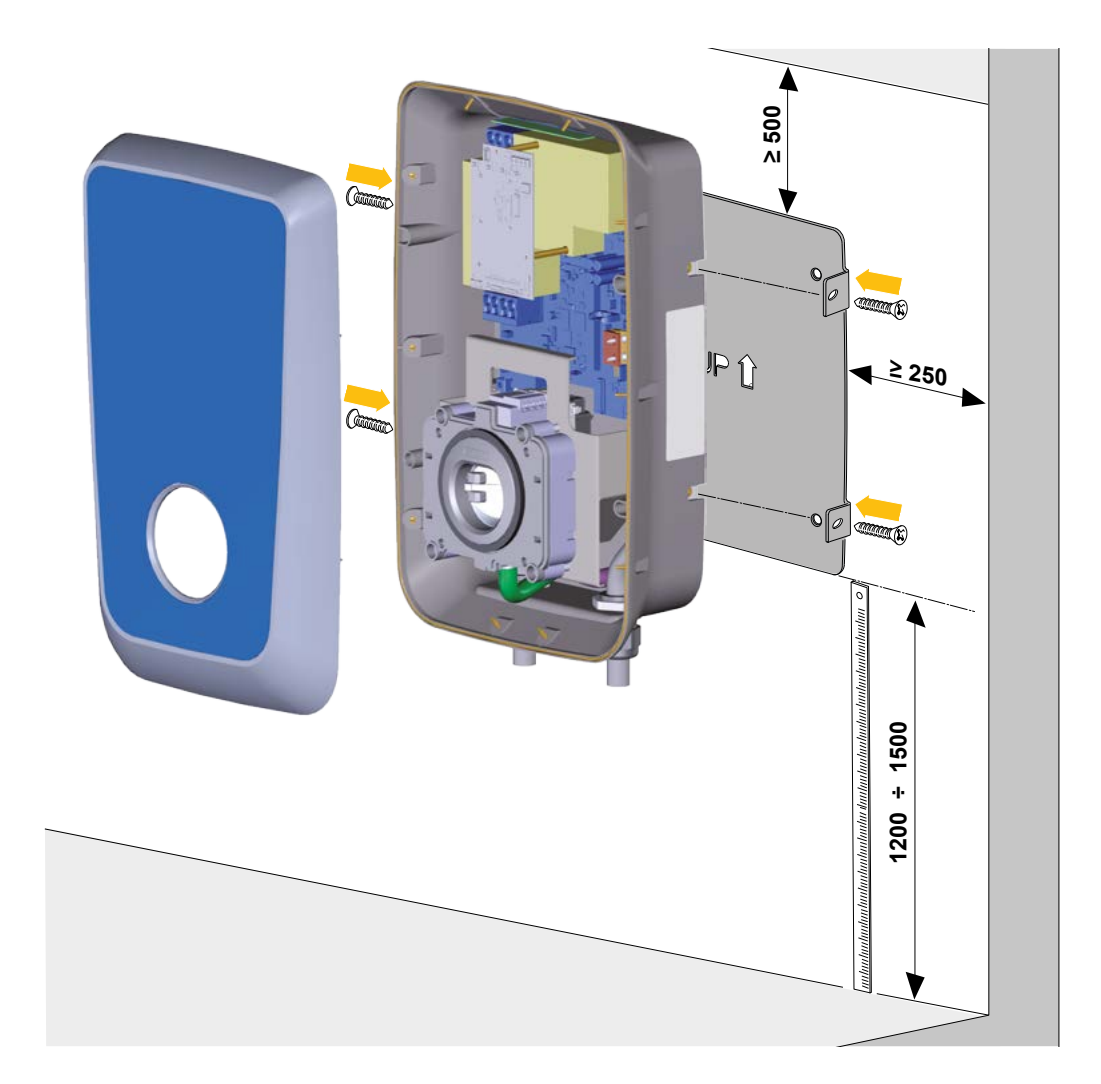

2. Utilizzare 4 viti Ø 14 x 40 mm per fissare il corpo posteriore del dispositivo alla piastra di fissaggio con coppia di serraggio di 1.7 Nm.

INOTA – Le misure indicate nell'immagine sono espresse in mm.

# 3.8 Connessione cavi di alimentazione e terra

▲ ATTENZIONE – Durante l'installazione è necessario non consentire il collegamento elettrico dell'alimentazione, ma è necessario delimitare l'intera area di lavoro, alla quale può accedere solo personale qualificato e autorizzato.

L'alimentazione dell'apparecchiatura deve avvenire attraverso cavi propriamente dimensionati e in grado di resistere al flusso di corrente per il quale il prodotto è stato progettato. Assicurarsi che i cavi siano di dimensioni adatte prima di procedere al cablaggio e che non vengano superati i raggi di curvatura massimi consentiti. I dati elettrici del dispositivo alla quale è necessario riferirsi per un corretto dimensionamento dell'impianto di alimentazione, sono i dati di targa riportati sull'etichetta del dispositivo stesso.

- ▲ ATTENZIONE L'alimentazione dell'apparecchiatura deve rimanere disattivata durante tutta questa fase.
- ▲ ATTENZIONE La mancata osservanza di queste istruzioni può portare a danni anche gravi a persone e cose sino alla morte.

Le immagini a seguire hanno scopo illustrativo e potrebbero non mostrare tutte le componenti interne presenti nel prodotto.

Nel seguente diagramma viene mostrato come collegare elettricamente il dispositivo in impianti monofase, bifase e trifase. In caso di dispositivo monofase collegato a rete elettrica monofase, la coppia L-N disponibile sostituisce la quaterna L1-L2-L3-N visibile nello schema.

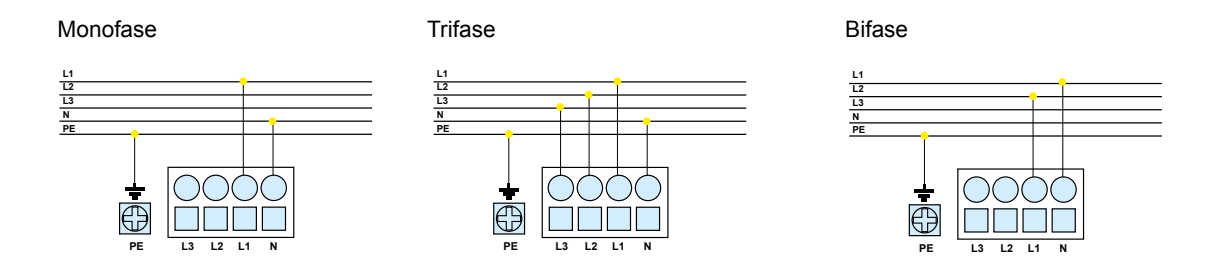

In caso di installazioni multiple, è suggerito prevedere una rotazione delle fasi:

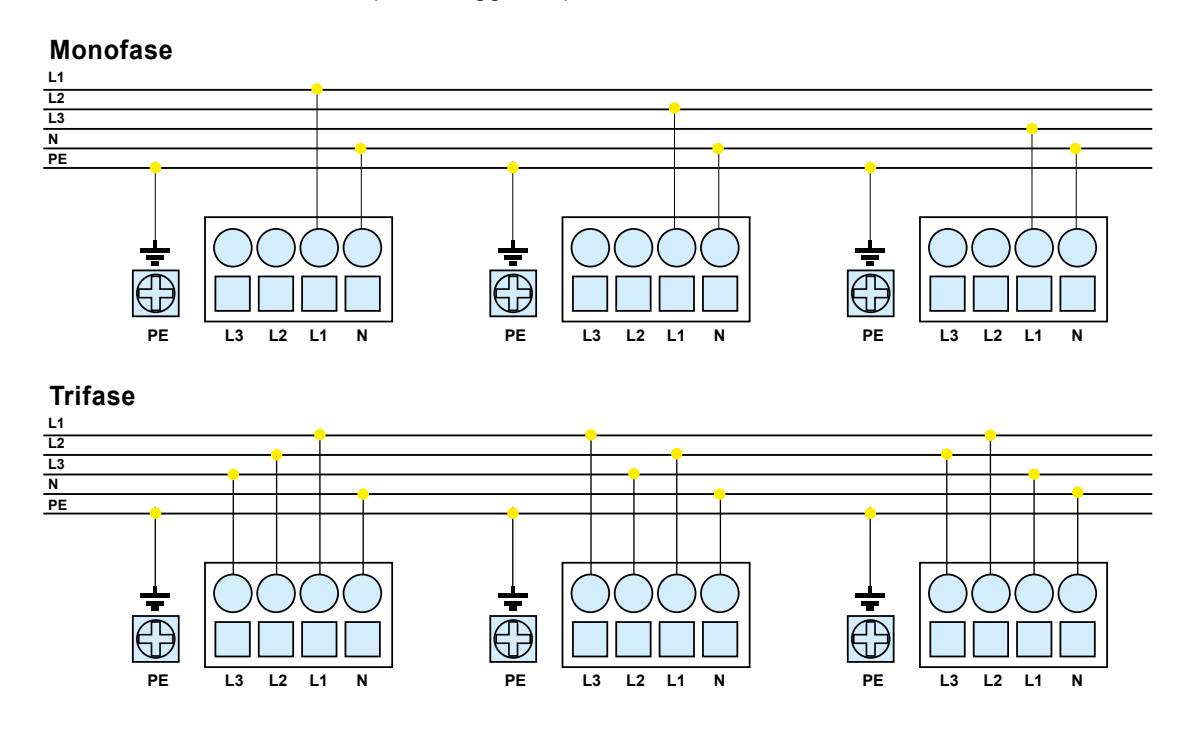

▲ ATTENZIONE – La rotazione delle fasi deve essere realizzata mantenendo sempre il senso ciclico di una terna destrorsa. Per esempio: L1, L2, L3 per la Wallbox 1; L2, L3, L1 per la Wallbox 2; L3, L1, L2 per la Wallbox 3.

Le seguenti indicazioni forniscono informazioni relativamente ai cavi di alimentazione da utilizzare ed alla sezione dei conduttori raccomandati:

- Diametro esterno cavo multipolare: 13÷21 mm
- Sezione dei conduttori raccomandata: 6÷10 mm<sup>2</sup>
- Lunghezza spelatura cavi per morsettiera alimentazione (L1-L2-L3-N): 18 mm
- Morsetto di terra: capicorda ad occhiello M5

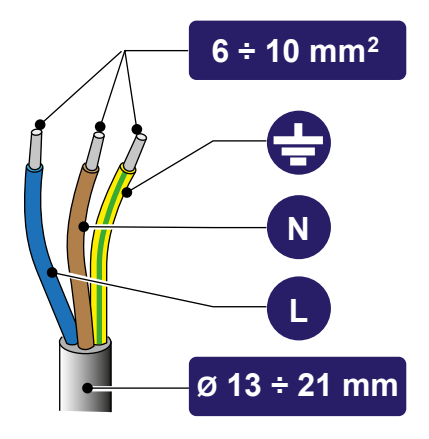

La seguente tabella mostra la massima lunghezza dei conduttori in relazione alla sezione scelta:

| Potenza AC Wallbox<br>[kW] | In (A) | Sezione trasversale<br>del conduttore [mm²] | Lunghezza massima<br>del conduttore [m] |
|----------------------------|--------|---------------------------------------------|-----------------------------------------|
| 3.7                        | 16     | 6                                           | 95                                      |
| 3.7                        | 16     | 10                                          | 157                                     |
| 7.4                        | 32     | 6                                           | 47                                      |
| 7.4                        | 32     | 10                                          | 79                                      |
| 11                         | 16     | 6                                           | 109                                     |
| 11                         | 16     | 10                                          | 182                                     |
| 22                         | 32     | 6                                           | 55                                      |
| 22                         | 32     | 10                                          | 91                                      |

Una volta installato il dispositivo sulla parete scelta, è necessario rispettare le seguenti istruzioni per collegarlo elettricamente alla rete di alimentazione:

La parte inferiore del corpo presenta 3 ingressi cavi. I due ingressi laterali saranno chiusi con guarnizione a fungo per evitare l'ingresso di polvere o umidità durante la spedizione.

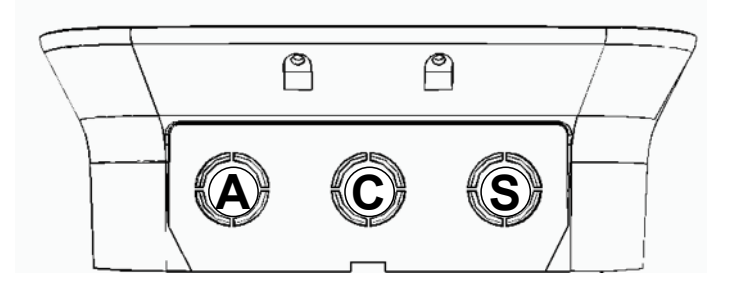

La seguente tabella mostra come essi debbano essere utilizzati per l'ingresso dei cavi di alimentazione, di comunicazione e dell'eventuale cavo T2. Le versioni T2S e T3A non utilizzeranno l'uscita al centro (C), che sarà invece occupata dal plug nella versione T2C.

| Ingresso Cavi               |   |   |   |
|-----------------------------|---|---|---|
| Versione Presa T2           | A |   | S |
| Versione Presa T3A          | A |   | S |
| Versione Cavo T2            | A | C | S |
| A = Alimentazione elettrica |   |   |   |

- S = Cavi di comunicazione
- C = Cavo T2

Di seguito vengono riportate le istruzioni relative alle versioni con prese T2 o T3A in quanto in caso di versione T2C il cavo di ricarica viene già installato dal produttore, quindi non sono necessarie operazioni che riguardano il foro centrale "C".

1. Rimuovere la guarnizione a fungo dal pressacavo "A", allentarlo e far passare il cavo multipolare al suo interno. Tirare il cavo multipolare lasciando della ricchezza all'interno del dispositivo (assicurandosi che la lunghezza all'interno sia idonea a raggiungere i morsetti di alimentazione e terra posti nella parte superiore sinistra del dispositivo), quindi stringere il pressacavo:

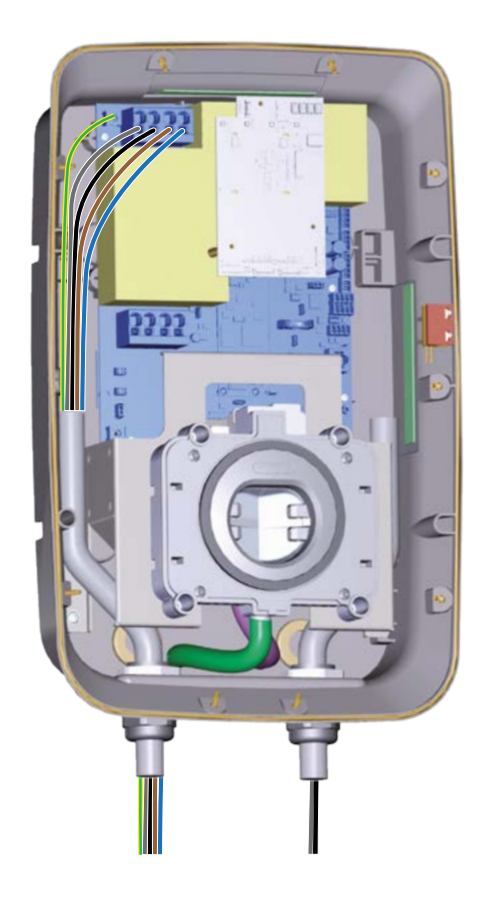

2. Collegamento cavi di alimentazione: spelare i cavi, quindi collegare le fasi e il neutro alla morsettiera di alimentazione assicurandosi che l'intera spelatura di ogni cavo sia infilata completamente in ogni terminale (lunghezza di spelatura 18mm).

Collegamento cavo di terra: spelare il cavo e utilizzare capicorda occhiello M5 per connettere il cavo di terra al morsetto di terra posto alla sinistra dei morsetti di alimentazione e serrare con coppia pari a 2 Nm.

La morsettiera interna si presenta come mostrato in seguito:

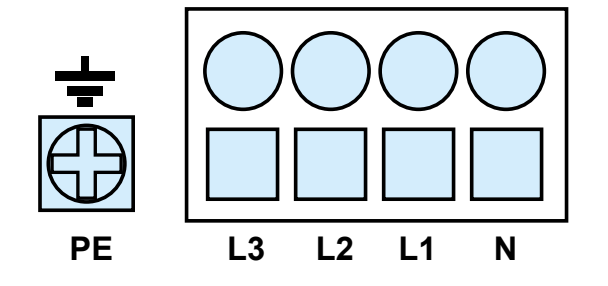

# 3.9 Gestione sgancio differenziale esterno

Per garantire la conformità alla norma IEC 61851-1 l'installatore deve rispettare in fase di installazione alcuni requisiti di seguito riportati.

#### **PROTEZIONE ESTERNA**

Il prodotto non contiene dispositivi di protezione, ma è incluso unicamente un dispositivo di rilevazione delle correnti continue 6 mADC. Di conseguenza, in accordo alla norma IEC 61851-1, la Wallbox deve essere protetta a monte da dispositivi differenziali e magnetotermici che l'installatore è tenuto ad installare esternamente.

Di seguito una tabella in cui è possibile verificare quali tipi di interruttore scegliere in funzione della potenza del dispositivo:

|                                                                                                    | Wallbox 3.7 kW           | Wallbox 7.4 kW           | Wallbox 11 kW            | Wallbox 22 kW            |
|----------------------------------------------------------------------------------------------------|--------------------------|--------------------------|--------------------------|--------------------------|
| Interruttore differenziale                                                                                                    | RCD 2P Tipo A 25 A 30 mA | RCD 2P Tipo A 40 A 30 mA | RCD 4P Tipo A 25 A 30 mA | RCD 4P Tipo A 40 A 30 mA |
| Interruttore magnetotermico                                                                                                    | MCB 2P D20 10 kA         | MCB 2P D40 10 kA         | MCB 4P D20 10 kA         | MCB 4P D40 10 kA         |
| ▲ ATTENZIONE – Assicurarsi che la tensione nominale degli interruttori magnetotermici e differenziali scelti sia compatibile con la tensione nominale del dispositivo di ricarica. |                          |                          |                          |                          |

Per quanto riguarda la protezione magnetotermica esterna, il valore l2t dell'interruttore scelto non deve superare il valore 75000 A2s. L'interruttore deve essere conforme alle norme IEC 60947-2, IEC 60947-6-2 o IEC 61009-1 o alle parti pertinenti della IEC 60898 o IEC 60269. Per quanto riguarda la protezione differenziale esterna, l'interruttore scelto deve essere conforme ad una delle seguenti normative: IEC 61008-1, IEC 61009-1, IEC 60947-2 e IEC 62423.

#### LIMITAZIONI NAZIONALI IN ITALIA E OLANDA

Tutte le versioni del prodotto (sia PRESA che CAVO) sono equipaggiate con un contatto pulito 3A 250 VAC normalmente aperto (vedi Descrizione delle porte), programmato per comandare un dispositivo di sgancio in accordo alla norma IEC 61851-1. La norma indica che in Italia e Olanda, per le versioni T2C e T3A del prodotto, oltre agli interruttori differenziali e magnetotermici di protezione, l'installatore deve obbligatoriamente installare anche un ulteriore dispositivo esterno (collegandolo a quel contatto pulito) in grado di interrompere l'alimentazione elettrica alla Wallbox quando questa si porta in un preciso stato di guasto. I dispositivi esterni da utilizzare per questo scopo potrebbero essere comandi motore da accoppiare all'interruttore differenziale, bobine di sgancio oppure qualsiasi altro dispositivo compatibile con quel tipo di contatto a scelta dell'installatore.

▲ **ATTENZIONE** – Per la versione T2S (e in tutti gli altri paesi) l'utilizzo di questo dispositivo aggiuntivo non è obbligatorio, ma a pura discrezione dell'installatore.

#### **ESEMPIO DI INSTALLAZIONE**

Esempio di predisposizione di protezioni esterne MCB e RCD per una installazione tipica monofase da 3.7 kW ed una trifase da 22 kW.

#### **DISPOSITIVI CONSIGLIATI**

| Dispositivo                                             | Wallbox 3.7 kW                    | Wallbox 22 kW                     |
|---------------------------------------------------------|-----------------------------------|-----------------------------------|
| Interruttore magne-<br>totermico (MCB<br>Breaker)       | ABB S200 series<br>S202M-D20      | ABB S200 series<br>S204M-D40      |
| Interruttore diffe-<br>renziale (RCD)                   | ABB F200 series<br>F202 A-25/0,03 | ABB F200 series<br>F204 A-40/0,03 |
| Attuatore motoriz-<br>zato per sgancio<br>differenziale | ABB F2                            | C-CM                              |
| Alimentatore 24V <sub>DC</sub><br>per attuatore         | 24 V <sub>DC</sub> DIN Rail       | Power Supply                      |
| Scaricatore                                             | OVR T2 1N 40-275S P TS QS         | OVR T2 3N 40-275S P TS QS         |

#### SCHEMA DI COLLEGAMENTO

La seguente figura riporta un esempio di collegamento dei dispositivi elettromeccanici per un'installazione monofase da 3.7 kW versione Cord/T3A.

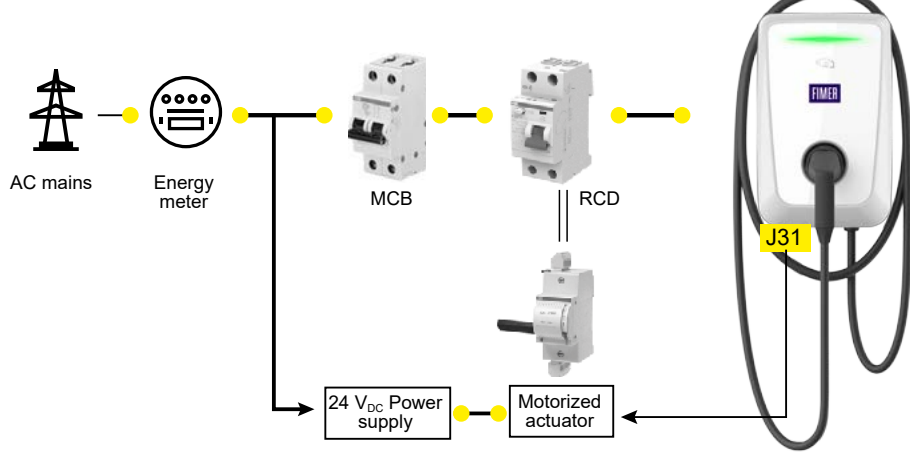

# 3.10 Connessione cavi di comunicazione

Durante l'installazione è necessario non consentire il collegamento elettrico dell'alimentazione ed è necessario segnalare opportunamente l'intera area di lavoro a cui può accedere solo personale qualificato e autorizzato.

L'alimentazione dell'apparecchiatura deve rimanere disattivata durante tutta questa fase. La mancata osservanza di queste istruzioni può portare a danni anche gravi a persone e cose sino alla morte. Le diverse versioni di FIMER FLEXA AC Wallbox sono dotate delle seguenti caratteristiche di connettività:

| FIMER FLEXA AC Wallbox                  | Stand Alone | Inverter Net | Future Net |
|-----------------------------------------|-------------|--------------|------------|
| RS-485 (x 2)                            | Х           | Х            | Х          |
| RFID                                    | Х           | Х            | Х          |
| BLE                                     | Х           | Х            | Х          |
| Contatto per dispositivo sgancio remoto | Х           | Х            | Х          |
| 3G/4G                                   |             |              | Х          |
| Ethernet                                |             |              | Х          |
| Wi-Fi                                   |             |              | X          |

- I cavi di comunicazione devono essere inseriti attraverso il pressacavo "S". Prima di inserire qualsiasi cavo di comunicazione, è necessario rimuovere la guarnizione a fungo presente. Se invece non è previsto l'utilizzo di cavi di comunicazione, la guarnizione a fungo non deve essere rimossa.
- Una volta rimossa la guarnizione, è necessario inserire nel pressacavo la guarnizione "4 fori" fornita in dotazione, da utilizzare per il passaggio dei cavi di comunicazione. Assicurarsi di utilizzare cavi idonei alla sezione dei fori (diametro 8 mm) e tali da garantire il grado IP.

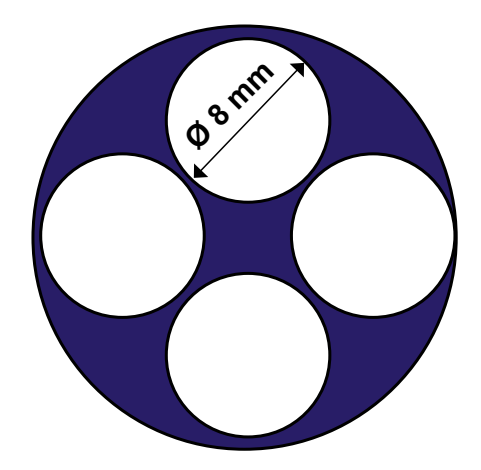

- 3. Una volta inserito il cavo desiderato in uno dei fori disponibili, tirarlo fino ad una lunghezza tale da raggiungere la parte del dispositivo in cui è presente la porta di comunicazione che si desidera utilizzare, lasciando della ricchezza. Ripete l'operazione per tutti i cavi di comunicazione che si desidera installare
- 4. I fori che non vengono utilizzati devono essere chiusi utilizzando i tappi bianchi forniti in dotazione per garantire il grado IP
- 5. Stringere il pressacavo
- 6. Inserire i connettori desiderati nelle porte di comunicazione scelte. Per dettagli sulle porte disponibili ed il loro collegamento fare riferimento alla sezione "Descrizione delle porte".

# 3.11 Descrizione delle porte

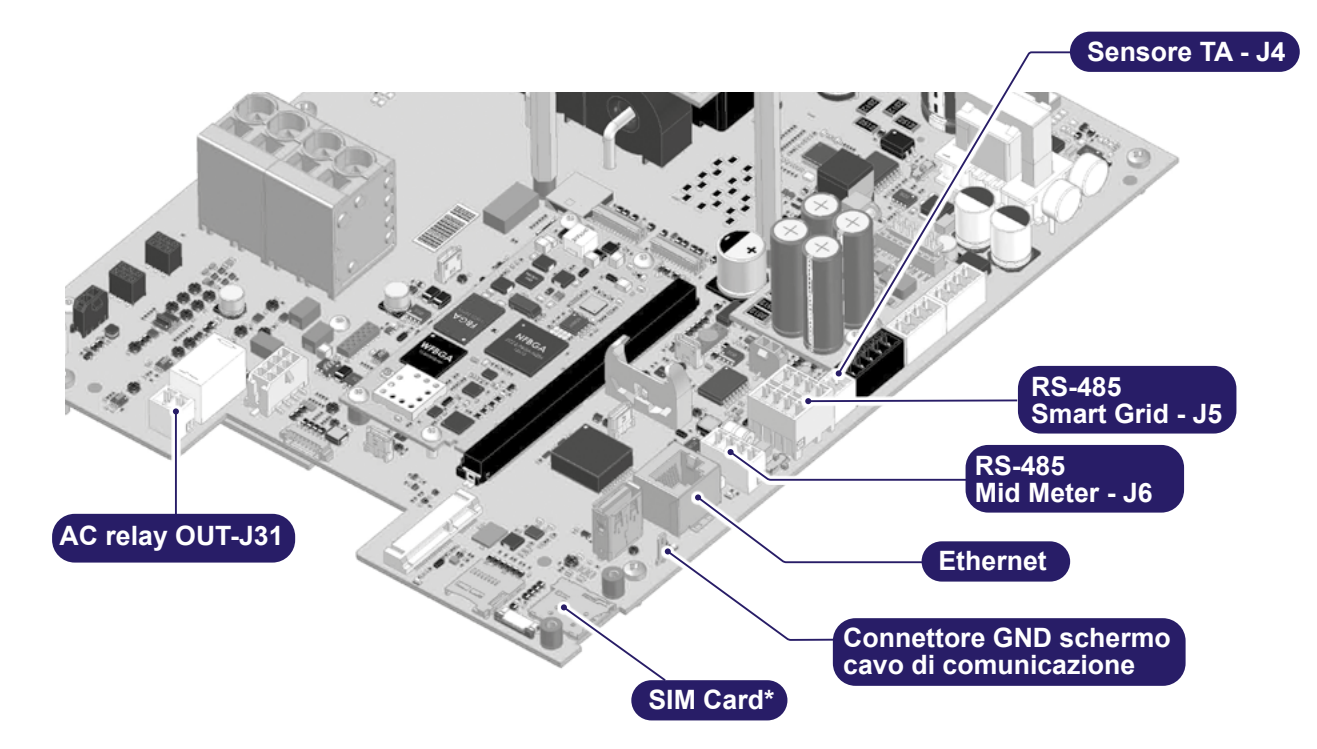

La seguente tabella riassume le porte a disposizione dell'utente:

| Тіро          | Porta                | Descrizione                                                                                                    | Stand Alone<br>Inverter Net | Future Net |
|---------------|----------------------|----------------------------------------------------------------------------------------------------|-----------------------------|------------|
| I/O           | AC RELAY OUT-J31     | Contatto pulito in uscita normalmente aperto a relè per carichi AC fino a 250 $V_{_{AC^{\prime}}}$ 3 A in corrente | 1                           | x          |
|               | RS-485 SMART GRID-J5 | RS-485 ModBus per comunicazione Master-Slave o<br>comunicazione con REACT 2                                        | 1                           | x          |
| Communication | RS-485 MID METER-J6  | RS-485 ModBus per misuratore MID esterno                                                                           | 1                           | x          |
|               | ETHERNET             | Gigabit Ethernet                                                                                                   | -                           | 1 x        |
|               | SIM CARD             | Slot per SIM card                                                                                                  |                             | 1 x        |
| Others        | TA-J4                | Sensore amperometrico per Load Management monofase                                                                 | 1 x                         | 1 x        |
|               |                      |                                                                                                    |                             |            |

IVI NOTA – \* La posizione della SIM Card può variare a seconda della versione della scheda.

# 3.11.1 AC Relé OUT-J31

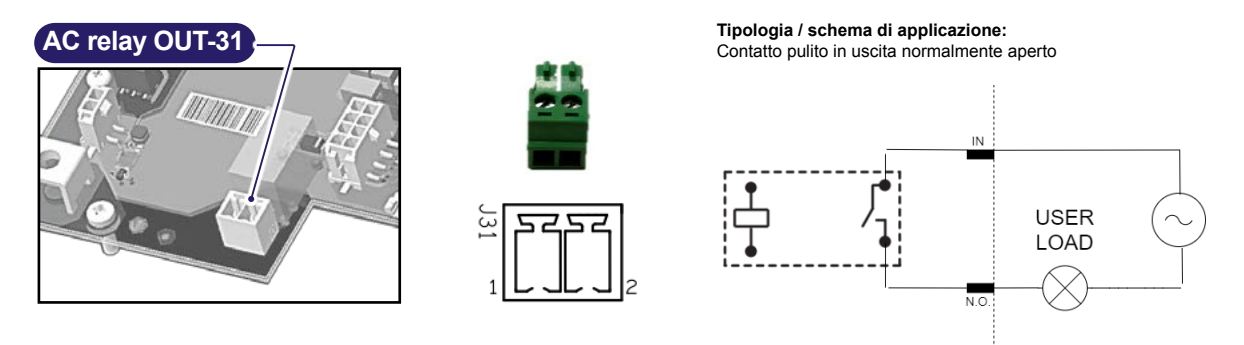

| Caratteristiche  |                                          |
|------------------|------------------------------------------|
| Tecnologia       | Relay                                    |
| Tensione massima | 250 V <sub>AC</sub> / 30 V <sub>DC</sub> |
| Corrente massima | 3A                                       |
| Connettore       | PHOENIX CONTACT 1803426                  |
| Pinout           |                                          |
| 1                | OUT1_IN                                  |
| 2                | OUT1 NO                                  |

# 3.11.2 Sensore TA-J4

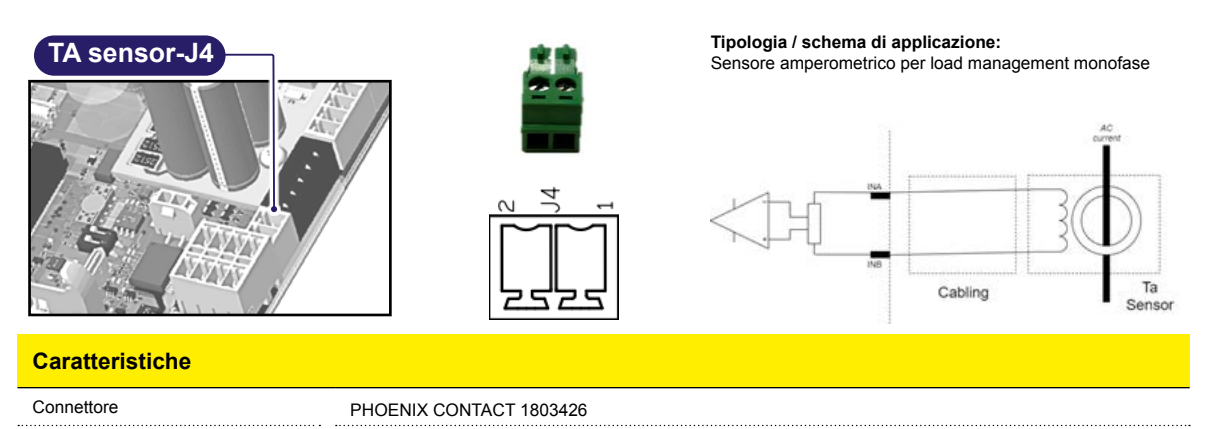

# 3.11.3 Gigabit Ethernet

| Ethernet                       |                                                                                                    |
|--------------------------------|----------------------------------------------------------------------------------------------------|
| Caratteristiche                |                                                                                                    |
| Tipologia                      | 10BASE-T, 100BASE-TX (Fast Ethernet), 1000BASE-T (Gigabit)                                                                                                    |
| Prescrizioni sul cavo          | CAT6 o superiore (con cavi CAT6 la velocità può essere limitata nelle applicazioni Gigabit)                                                                                                    |
| Schermatura del cavo           | SF/UTP: Schermatura con calza metallica sul gruppo totale di cavi, nessuna schermatura sulle singole coppie di<br>cavi<br>SF/FTP: Schermatura doppia con calza metallica sul gruppo totale di cavi e singole coppie a loro volta singo-<br>larmente schermate (preferibile). |
| Tipo di presa                  | RJ45 con schermatura metallica                                                                                                    |
| Lunghezza massima collegamento | Massimo 100 metri                                                                                                    |
| Messa a terra schermatura      | Una corretta messa a terra richiede il collegamento della schermatura del cavo Ethernet a terra su entrambi i<br>lati. Ciò avviene adottando cavi schermati con spine RJ45 metalliche schermate.                                                                             |

# 3.11.4 RS-485 Smart Grid-J5

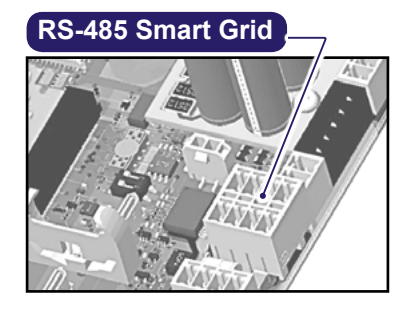

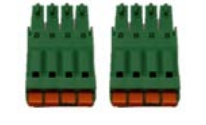

Л

N

ΠI

IJ

ΠI

וו

8||0

5

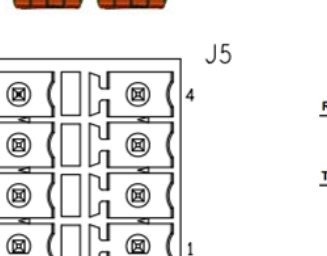

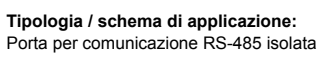

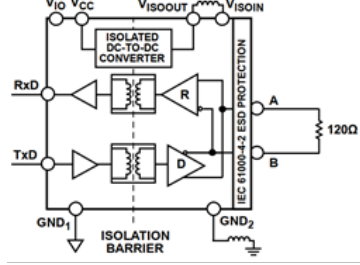

| Caratteristiche |                                   |
|-----------------|-----------------------------------|
| Isolamento      | 3 KV RMS                          |
| Terminazione    | 120 Ω (integrata e selezionabile) |
| Protocollo      | ModBus                            |
| Connettore      | PHOENIX CONTACT 1952995           |
| Controparte     | PHOENIX CONTACT 1952283           |
| Pinout          |                                   |
| 1               | Data negative                     |
| 2               | Data Positive                     |
| 3               | RTN – Signal Ground               |
| 4               | SHIELD – Bus Cable Shield         |
| 5               | Data negative                     |
| 6               | Data Positive                     |
| 7               | RTN – Signal Ground               |
| 8               | SHIELD – Bus Cable Shield         |

#### TERMINAZIONE DEL BUS

È richiesta la terminazione del Bus per prevenire riflessioni dei segnali ai capi del Bus stesso. Il Bus deve essere terminato con 120  $\Omega$  alle due estremità (quindi in prossimità del primo e dell'ultimo nodo della catena).

In alternativa è possibile impostare la resistenza di terminazione anche attraverso l'App MyFIMERwallbox e nel caso di una Future Net, prima di attivare la resistenza sarà necessario portarla in modalità Stand Alone-Like.

▲ ATTENZIONE – È consigliabile utilizzare la procedura che prevede l'inserimento fisico di una resistenza di terminazione.

#### **CONNESSIONE DAISY CHAIN**

Questa porta di comunicazione RS-485 espone un connettore che rende possibile una connessione a Daisy Chain.

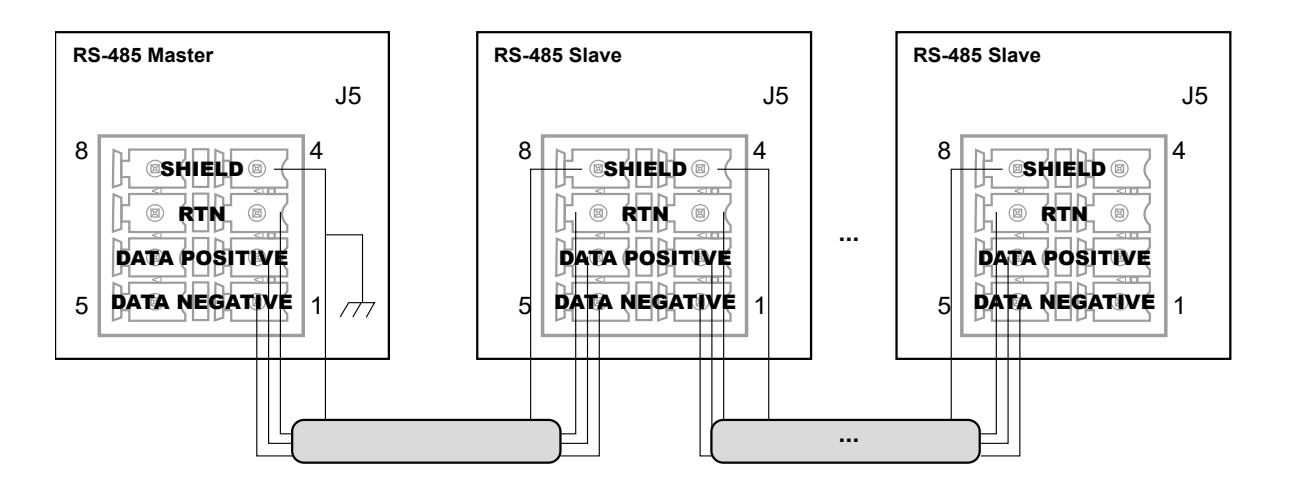

È importante che lo Shield del cavo di comunicazione sia riferito alla PE in un unico punto, in corrispondenza del primo nodo della Daisy Chain. Per tutti i collegamenti successivi, la continuità metallica del cavo viene garantita dal punto di connessione chiamato SHIELD sul connettore. Nel caso sia presente una connessione seriale di più dispositivi è necessario impostare l'indirizzo del nodo seriale agendo sui Dip Switch presenti nella scheda della Wallbox, in modo che ogni dispositivo abbia un indirizzo diverso.

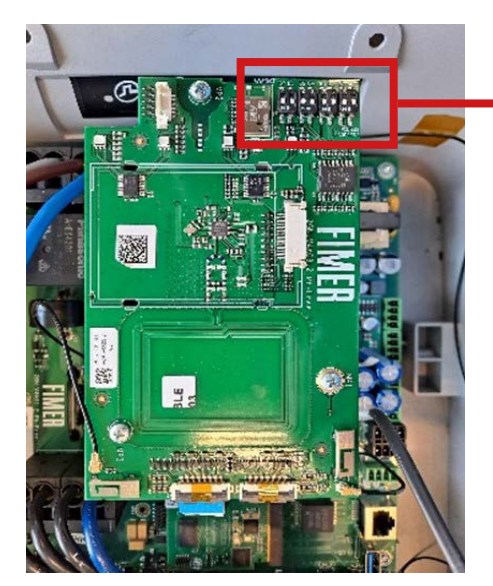

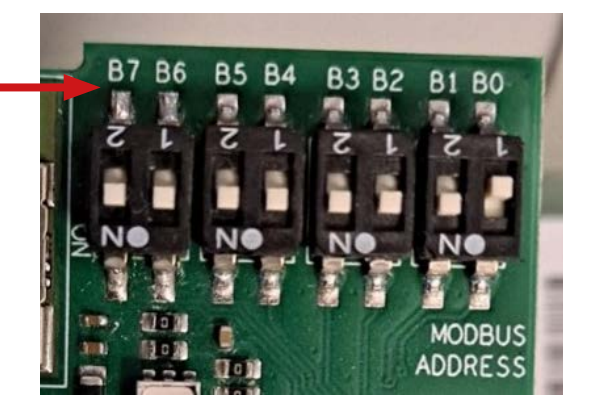

Di default viene applicato l'indirizzo 1. (come da foto sopra)

Per modificare l'indirizzo seriale della Wallbox Stand Alone, basterà modificare lo stato (alto o basso) degli switch come da tabella sotto.

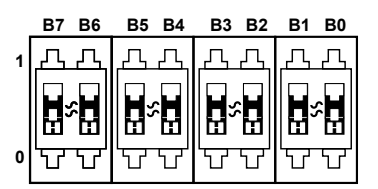

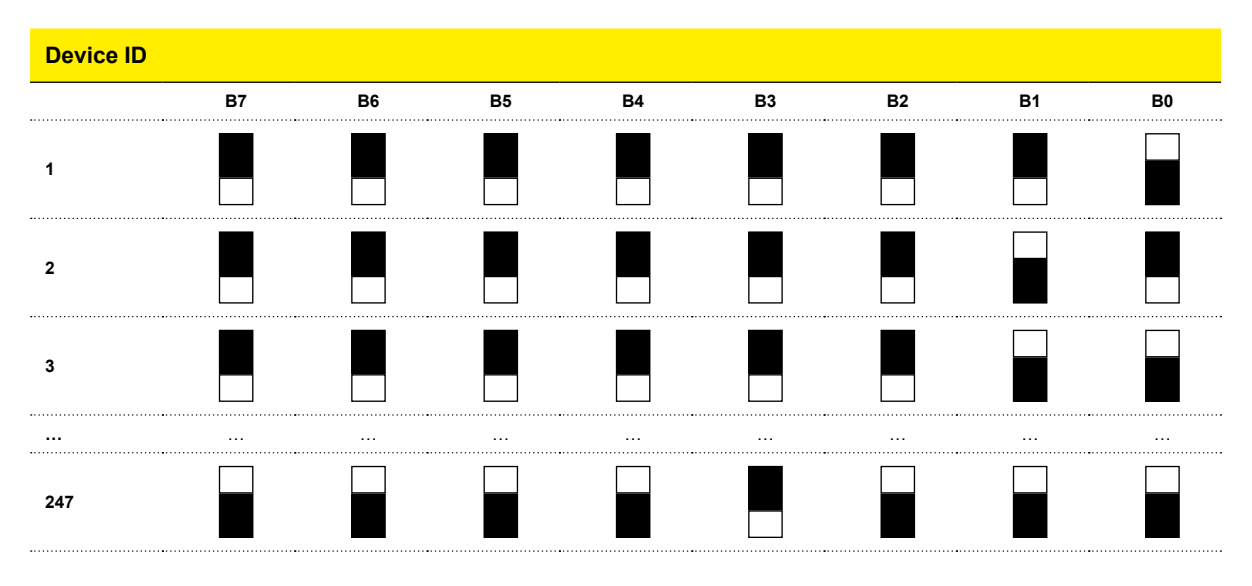

#### Prescrizioni per il collegamento

| Tipo di cavo | AWG     | Impedenza caratteristica | Tensione di esercizio | Temperatura di esercizio |
|--------------|---------|--------------------------|-----------------------|--------------------------|
| Schermato    | 22 - 24 | 120 Ω                    | ≥300 V                | -20 +60 °C               |

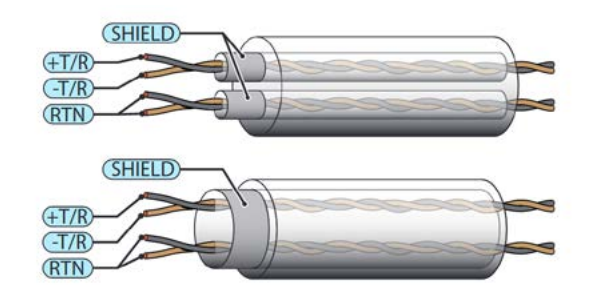

▲ ATTENZIONE – Lungo la linea di comunicazione deve essere garantita la continuità metallica della schermatura che deve essere messa a terra in un singolo punto. Si raccomanda di non eccedere la lunghezza di 1000 m per la linea di comunicazione.

### 3.11.5 RS-485 Mid Meter-J6

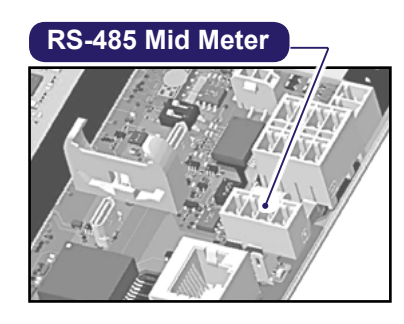

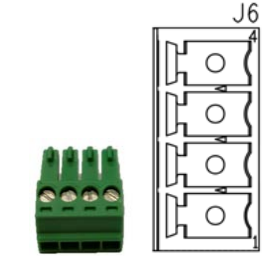

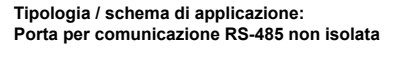

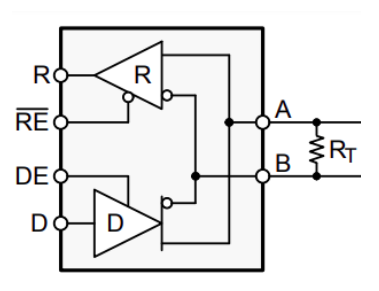

| Caratteristiche |                           |
|-----------------|---------------------------|
| Terminazione    | 120 Ω (integrata)         |
| Protocollo      | ModBus                    |
| Connettore      | PHOENIX CONTACT 1843622   |
| Pinout          |                           |
| 1               | Data negative             |
| 2               | Data Positive             |
| 3               | RTN – Signal Ground       |
| 4               | SHIELD – Bus Cable Shield |

#### **TERMINAZIONE DEL BUS**

E' richiesta la terminazione del Bus per prevenire riflessioni dei segnali ai capi del Bus stesso. Il Bus deve essere terminato con 120  $\Omega$  alle due estremità (quindi in prossimità del primo e dell'ultimo nodo della catena).

Il Bus è terminato lato Wallbox da una resistenza da 120  $\Omega$ . Prescrizioni per il collegamento

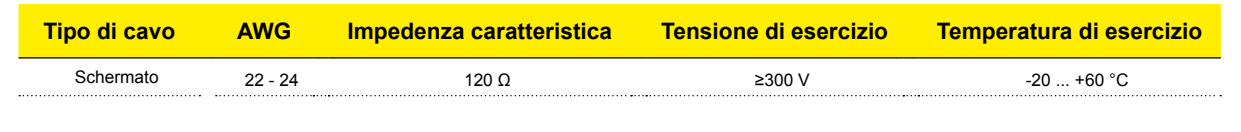

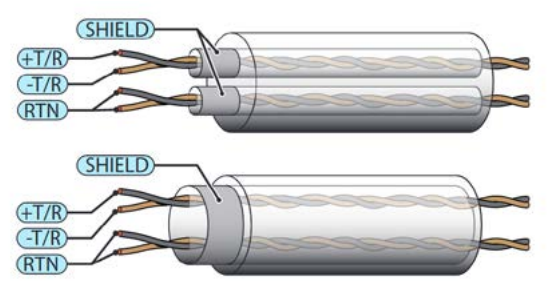

▲ ATTENZIONE – Lungo la linea di comunicazione deve essere garantita la continuità metallica della schermatura che deve essere messa a terra in un singolo punto. Si raccomanda di non eccedere la lunghezza di 1000 m per la linea di comunicazione.

# 3.12 Gestione dinamica della potenza

La gestione dinamica della potenza o DPM (Dynamic Power Management) è una funzione che regola la potenza di ricarica in base a quella disponibile. La funzione DPM è disponibile in tutti i modelli e in tutte le versioni e necessita di un misuratore esterno.

| Versione | kW  | Misuratori compatibili               |
|----------|-----|--------------------------------------|
|          | 3.7 | Sensore TA (incluso)                 |
| Monofase |     | Gavazzi EM111                        |
|          | 7.4 | ABB 21 111-100                       |
| Trifeee  | 11  | Gavazzi EM340-DIN.AV2.3.X.S1.PF.A.70 |
| Thrase   | 22  | ABB B23 212-100                      |

Impostazione del DPM tramite App "MyFIMERwallbox":

- Selezionare il misuratore compatibile nella sezione "Meter"
- Abilitare il DPM
- · Impostare il limite contrattuale in corrente nella sezione "Limite DPM"

#### 3.12.1 Installazione sensore TA

Per utilizzare la funzione di gestione dinamica della potenza, si richiede l'installazione di un sensore a valle del contatore dell'utenza elettrica. In base alla corrente misurata dal sensore la Wallbox calcola l'energia assorbita dall'utenza e modula la corrente di ricarica del veicolo elettrico in modo da evitare blackout.

Lo schema di collegamento è quello riportato in figura.

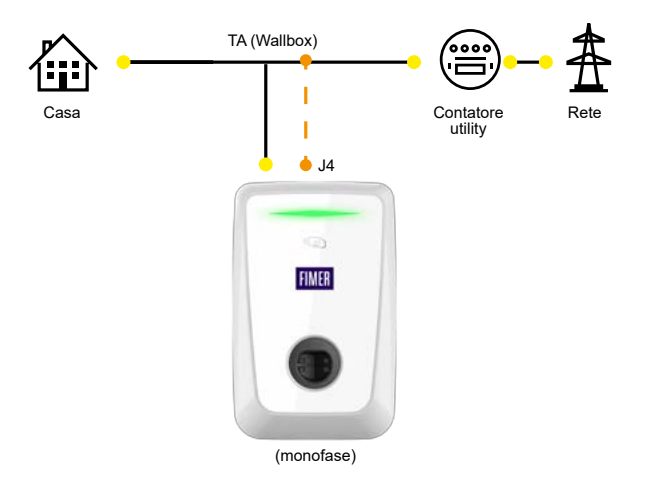

#### PRESCRIZIONI PER IL COLLEGAMENTO

- Il sensore a corredo è fornito precablato con 1.5 metri di filo intrecciato.
- Allungare secondo necessità; la lunghezza massima consigliata è di 150 m.
- Collegare alla Wallbox utilizzando la controparte a corredo. Non esiste prescrizione di polarità nel collegamento.
- Utilizzare cavo bipolare intrecciato e schermato, filo AWG 26, UL1007 (o equivalente).
- Disporre il cavo di collegamento tra il sensore e la Wallbox in posizione non adiacente a cavi di potenza ed altre potenziali sorgenti di disturbo.

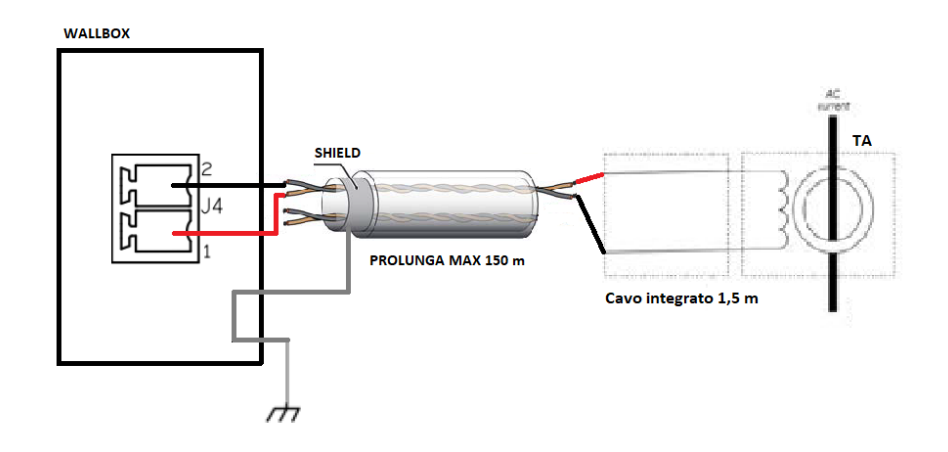

▲ ATTENZIONE – L'installazione del sensore TA deve essere effettuata da parte di un tecnico professionista abilitato secondo le normative locali.

### 3.12.2 Installazione misuratore esterno

▲ ATTENZIONE – Per utilizzare la funzione di gestione dinamica della potenza, è richiesta l'installazione di un meter compatibile a valle del contatore dell'utenza elettrica. In base alla corrente misurata dal meter la Wallbox calcola l'energia assorbita dall'utenza e modula la corrente di ricarica del veicolo elettrico in modo da evitare blackout.

Lo schema di collegamento è quello riportato in figura.

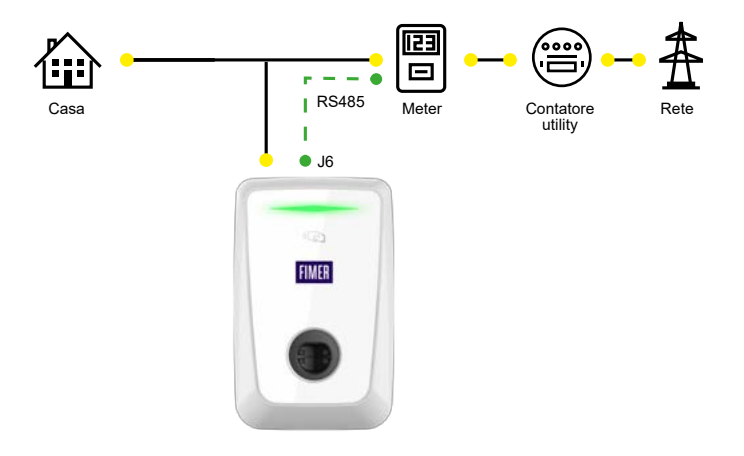

Impostare i seguenti parametri di comunicazione sul display dei meter compatibili:

| Parametro | Valore                                                              |
|-----------|---------------------------------------------------------------------|
| Protocol  | ModBus                                                              |
| BAUD      | 9600                                                                |
| Parity    | None                                                                |
| Address   | 1 (è l'indirizzo Modbus della Wallbox impostato tramite dip-switch) |

Collegare il connettore J6 (Phoenix verde 4 poli) della Wallbox al connettore RS-485 del meter secondo lo schema in figura.

NOTA – Per distanze superiori al metro i conduttori A e B è preferibile siano AWG26 o superiori, intrecciati e schermati.

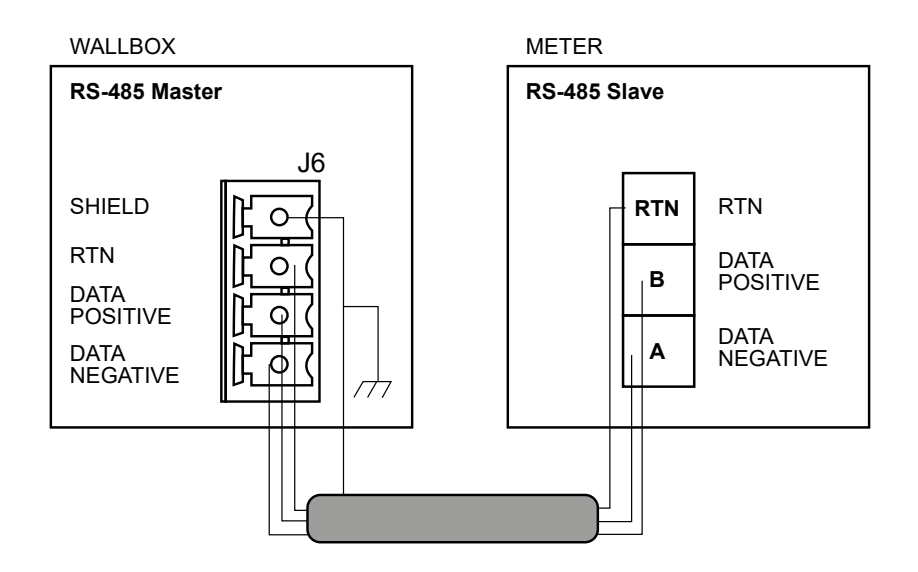

Figura: Schema di collegamento Bus RS-485 tra Wallbox e Meter compatibili.

Tramite App o tool abilitare il DPM e selezionare il Meter installato.

NOTA – Controllare che il cablaggio della comunicazione ModBus con il meter sia stata eseguito correttamente prima di attivare il DPM.

#### PRESCRIZIONI PER IL COLLEGAMENTO

Allungare secondo necessità; la lunghezza massima consigliata è di 150 metri.

Collegare al Wallbox utilizzando la controparte a corredo.

Utilizzare cavo intrecciato e schermato, filo AWG 26, UL1007 (o equivalente).

Disporre il cavo di collegamento tra il meter e la Wallbox in posizione non adiacente a cavi di potenza ed altre potenziali sorgenti di disturbo.

NOTA – L'installazione del meter deve essere effettuata da parte di un tecnico professionista abilitato secondo le normative locali.

# 3.12.3 Integrazione FLEXA AC Wallbox Inverter Net e REACT 2

L'integrazione fra la Wallbox Inverter Net e il REACT 2 permette, in applicazioni domestiche, di monitorare e gestire tutti i flussi di energia, compresa la ricarica del veicolo elettrico, nel modo più conveniente. I due dispositivi si scambiano i dati tramite un collegamento RS-485.

I prerequisiti necessari all'integrazione sono:

- FIMER REACT 2 deve essere correttamente installato e messo in servizio. Deve avere una versione firmware maggiore o uguale a 1.0.5 (effettuare l'aggiornamento se inferiore, come descritto nel manuale del prodotto stesso).
- FIMER FLEXA AC Wallbox deve essere correttamente installata e messa in servizio.

Schema di connessione:

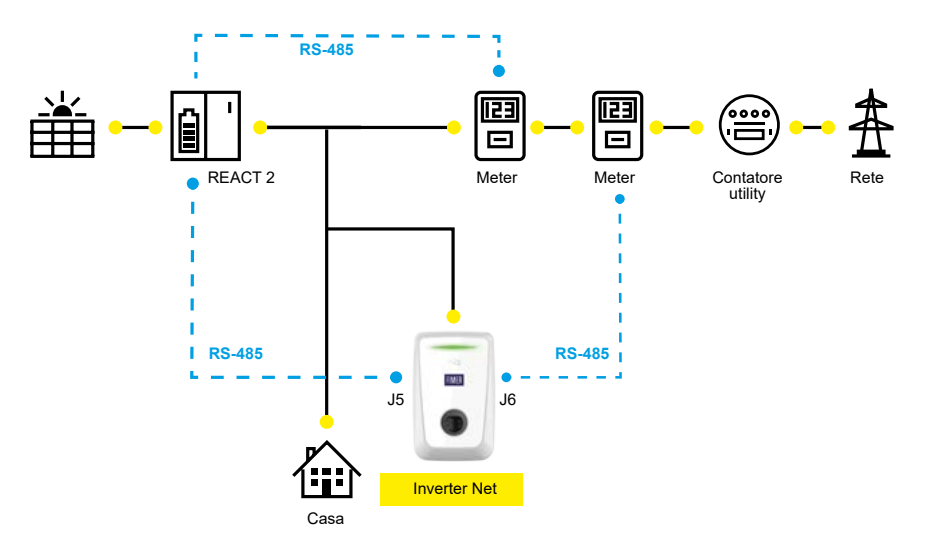

IVI NOTA – Utilizzare i misuratori compatibili con la Wallbox.

ATTENZIONE – Questa configurazione non è compatibile con il sensore TA.

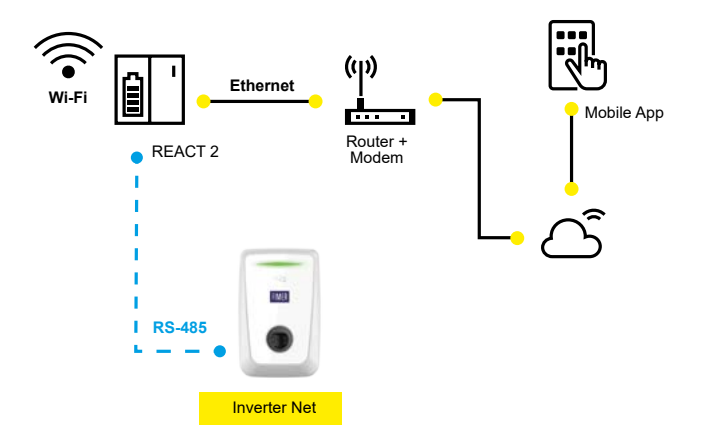

FLEXA AC Wallbox e FIMER REACT 2 si scambiano dati tramite Bus RS-485. Collegare i pin RS-485 come da immagine sottostante. Assicurarsi di mettere in posizione ON l'interruttore di terminazione di linea 37.

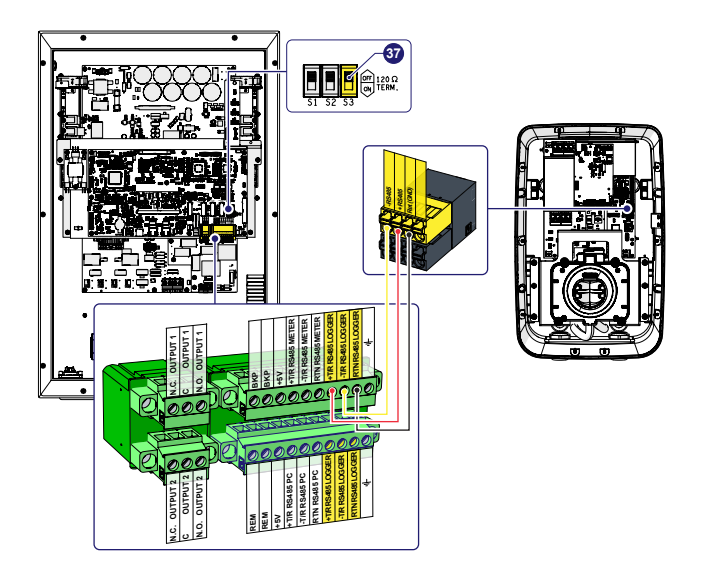

#### ACCOPPIAMENTO:

- Accedere all'interfaccia utente del web server di FIMER REACT 2
- · Accedere come "Administrator"
- Cliccare su "connectivity icon" (1), ModBus menu (2) ed Edit RS-485 (3)

| -  | Connectivity   | RTU          |                  |                             |             |                    |         | _    |
|----|----------------|--------------|------------------|-----------------------------|-------------|--------------------|---------|------|
| ñ  | LAN            | RS485 Node   | Address 1, Devic | e Acquisition, 19200 bps, f | No Parity   | Ed                 | t RS485 | 3    |
| ۰  | WLAN           | Enabling ma  | onitoring of de  | vices connected over Se     | erial Ports |                    |         |      |
| •  | RS485          | Operating mo | de               |                             |             | Device Acquisition | *       |      |
| 1  | Debug Settings | Add device   |                  |                             |             | Disectorelat       |         |      |
| 88 | Modbus 2       |              |                  |                             |             | Piedse select      | •       | - T. |
| ٢  | ABB-freephome® | STATE        | SLAVE ID         | NAME                        | DEVICE      |                    |         |      |
| •  |                |              |                  |                             |             |                    | 1       | 15   |

- Settare le impostazioni corrette della porta RS-485 (11520 bps, No Parity, Device acquisition) a cliccare su "Save" (4)
- Attendere il reboot dell'inverter
- Selezionare "FLEXA AC Wallbox" (5) e cliccare su "Add" (6)

| RS485 Logger         |                                                                 |                      |
|----------------------|-----------------------------------------------------------------|----------------------|
| RS485 Node Address   |                                                                 |                      |
| 1                    | RTU                                                             |                      |
| RS485 Baud Rate      | RS485 Node Address 1, Device Acquisition, 115200 bps, No Parity | Edit RS485           |
| 115200 bps           | Enabling monitoring of devices connected over Serial Ports      |                      |
| RS485 Parity Mode    | Operating mode                                                  |                      |
| No Parity            | operating mode                                                  | Device Acquisition 🗸 |
| R\$485 Protocol Type | Add device 5                                                    | FLEXA AC wallbox +   |
| Device Acquisition   | STATE SLAVEID NAME DEVICE                                       | 6                    |
|                      |                                                                 |                      |
|                      |                                                                 | 🖍 Edit               |
| Save 4               |                                                                 |                      |

- Inserire il nome per la Wallbox e scrivere 1 nello "Slave ID" (7)
- Cliccare su "Save" (8)

| 185 Nod             | e Address 1, Devic | e Acquisition, 115200 bps, No Parity |                            | Edit RS                    | 485   |      |
|---------------------|--------------------|--------------------------------------|----------------------------|----------------------------|-------|------|
| abling n            | nonitoring of de   | vices connected over Serial Ports    |                            |                            |       |      |
| erating n           | node               |                                      |                            | Device Acquisition         | ~     |      |
| ld device           |                    |                                      |                            | Inverter net FLEXA Wallbox | •     | +    |
| STATE SLAVE ID NAME |                    | NAME                                 | DEVICE                     |                            |       |      |
| 0                   | 1                  | My Flexa                             | Inverter net FLEXA Wallbox |                            |       |      |
|                     |                    |                                      |                            | Disn                       | 1155  | Save |
|                     |                    |                                      |                            |                            |       | 8    |
| to                  |                    |                                      | Descrizio                  | ne                         |       | 8    |
| o<br>D              |                    |                                      | Descrizio                  | ne                         |       | 8    |
|                     |                    | DEACI                                | Descrizio                  | ne                         |       | 8    |
|                     |                    | REACT                                | Descrizio                  | ne<br>mmunicating prop     | perly | 8    |

# 3.12.4 Integrazione di FLEXA AC Wallbox con un inverter

Per permettere il corretto funzionamento della Wallbox anche in presenza di un Inverter già installato, sarà necessario utilizzare uno dei nostri meter compatibili bidirezionali che andrà installato come nello schema elettrico riportato qui sotto.

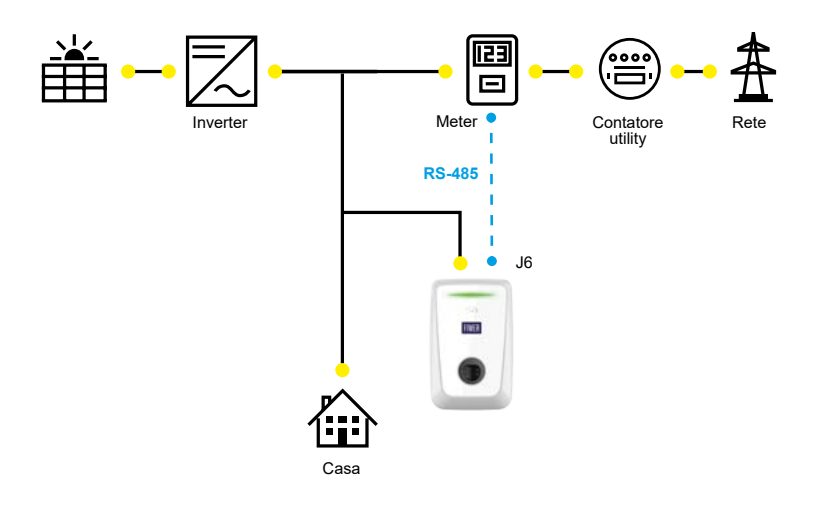

Per avere informazioni sulle impostazioni da implementare nel Meter e nella Wallbox per il corretto funzionamento in questa configurazione, fare riferimento al capitolo dedicato all'installazione di un misuratore esterno.

# 3.13 Operazioni conclusive e alimentazione

- ATTENZIONE Durante questa fase è necessario non consentire il collegamento elettrico dell'alimentazione, ma è necessario segnalare opportunamente l'intera area di lavoro a cui può accedere solo personale qualificato e autorizzato.
- ATTENZIONE L'alimentazione dell'apparecchiatura può essere eseguita solo a conclusione di questa fase.
- ATTENZIONE La mancata osservanza di queste istruzioni può portare a danni anche gravi a persone e cose sino alla morte.
- 1. Appoggiare la cover frontale sul corpo del prodotto.
- 2. Verificare la corretta connessione dell'alimentazione (L1-L2-L3-N-PE) assicurandosi che le rispettive posizioni delle fasi e del neutro nel connettore principale rispettino la serigrafia e che la protezione di terra sia correttamente collegata al suo morsetto dedicato.
- Utilizzando le 10 viti 40x14 mm inizialmente rimosse in fase di disimballaggio fissare la cover frontale al corpo posteriore del dispositivo con coppia di serraggio pari a 2 Nm. In caso di scarsità di spazio per l'avvitatura, utilizzare un cacciavite di lunghezza ridotta.

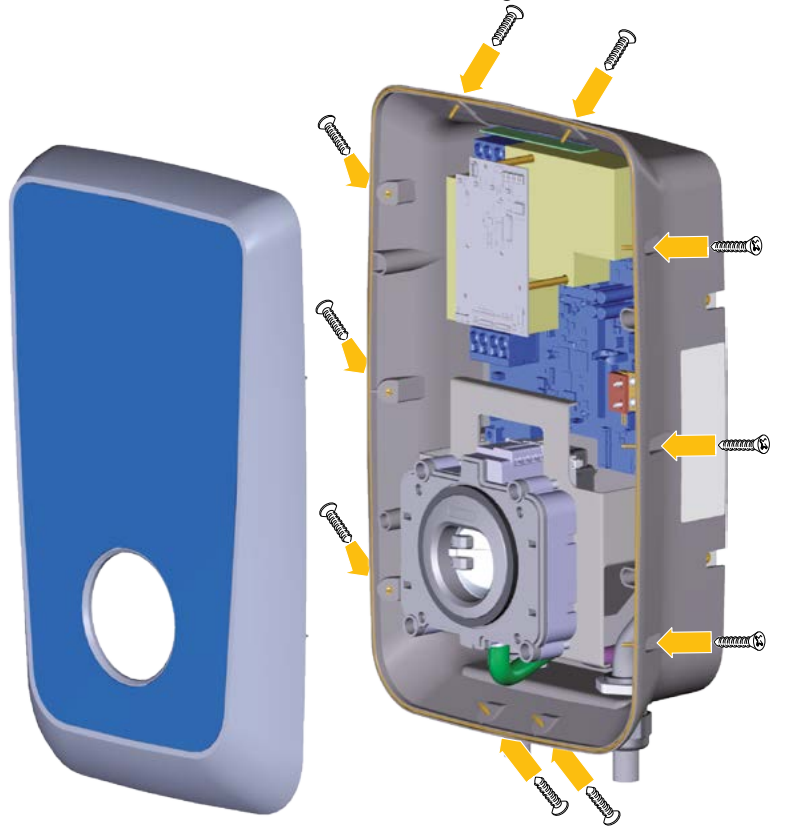

4. Una volta chiuso il dispositivo, è possibile alimentarlo abilitando il sistema di alimentazione a monte.
5. Una volta alimentato, il dispositivo effettua un ciclo di verifica prima di portarsi allo stato "Pronto alla ricarica", caratterizzato da un LED a luce fissa verde.

# 4. Primo avvio e configurazione

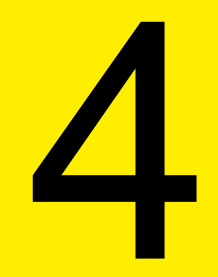

- ▲ ATTENZIONE I prodotti FIMER vengono configurati in fabbrica prima della consegna in accordo con le informazioni fornite da parte del cliente.
- ▲ ATTENZIONE Tutti i clienti o utilizzatori sono tenuti a fornire, in fase di acquisto, le informazioni relative alla configurazione richiesta e alle caratteristiche elettriche della rete alla quale la stazione verrà collegata.
- ▲ ATTENZIONE FIMER ritiene definitive le informazioni fornite in fase di acquisto e, di conseguenza, eventuali modifiche di configurazione o qualsiasi altra attività necessaria che non sia stata concordata o definita in fase di acquisto non sarà inclusa nella garanzia.

Per tutti questi motivi, una volta completata in modo scrupoloso la procedura sopra citata da parte di personale tecnico qualificato, il dispositivo può ritenersi pronto al primo utilizzo.

# 4.1 Comportamento del LED all'accensione

All'accensione del dispositivo (inizializzazione) il LED effettua la sequenza sotto descritta per circa 10 secondi:

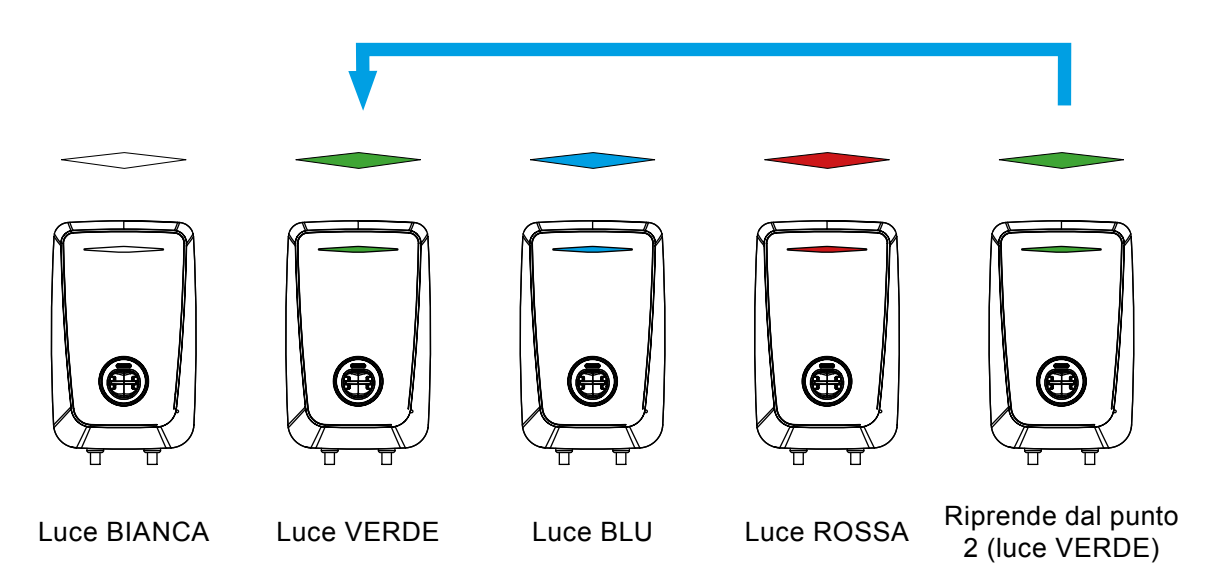

# 4.2 Comportamento del LED durante il funzionamento

| Una volta completato | il ciclo d | i avviamento il LE | D può visualizzare | i seguenti colori |
|----------------------|------------|--------------------|--------------------|-------------------|
|----------------------|------------|--------------------|--------------------|-------------------|

| LED        | Stato                     | Descrizione                                                                                                   | Stand Alone<br>Inverter Net | Future Net |
|------------|---------------------------|----------------------------------------------------------------------------------------------------|-----------------------------|------------|
|            | Verde fisso               | Pronto per la carica                                                                                          | •                           | •          |
|            | Blu fisso                 | Relè chiusi. Veicolo non in carica<br>(Corrente assorbita dal veicolo elet-<br>trico sotto la soglia minima). | •                           | •          |
|            | Blu pulsante              | Relè chiusi. Veicolo in carica.                                                                               | •                           | •          |
|            | Rosso fisso               | AC input Failure (Alimentazione<br>da rete non presente e alimenta-<br>zione di backup attivata)              | •                           | •          |
|            | Rossa lampeggiante        | Errore                                                                                                    | •                           | •          |
|            | Rosa lampeggiante         | Aggiornamento del FW                                                                                          | •                           | •          |
|            | Blu/Verde lampeggiante    | Attesa carta (Internal RFID White<br>List)/Attesa carta (OCPP)                                                | •                           | •          |
|            | Verde/viola lampeggiante  | Attesa validazione carta da<br>OCPP                                                                           |                             | •          |
|            | Verde/giallo lampeggiante | Fine transizione ricarica OCPP                                                                                |                             | •          |
|            | Verde lampeggiante        | Pre-autorizzazione da App o terminale                                                                         | •                           |            |
| 2Mz        | Flash bianco              | Tessera RFID riconosciuta                                                                                     | •                           | •          |
| My My      | Flash rosso               | Tessera RFID non riconosciuta                                                                                 | •                           | •          |
| 👳 NOTA – S | Se la FLEXA AC Wallbox S  | stand Alone è connessa a una                                                                                  | Future Net in               | M/S i LED  |

seguiranno il comportamento della Master.

# 5. Istruzioni di utilizzo

# 5

▲ **ATTENZIONE –** Le immagini a seguire hanno puramente scopo illustrativo e potrebbero non mostrare tutte le componenti interne installate nel prodotto.

# 5.1 Operazioni preliminari di ricarica

▲ ATTENZIONE – Durante tutta la fase di ricarica, NON estrarre il connettore di ricarica dal veicolo elettrico. Estrarre il connettore di ricarica dal veicolo unicamente quando le operazioni di ricarica sono terminate o sono state interrotte seguendo apposita procedura. L'estrazione del connettore di ricarica dal veicolo durante la fase di ricarica può provocare seri danni a cose o persone.

Prima di iniziare una nuova sessione di ricarica:

- ▲ ATTENZIONE Assicurarsi che il prodotto e i suoi connettori siano perfettamente integri, asciutti e privi di qualsiasi impurità
- ATTENZIONE Non inserire dita o oggetti all'interno della presa
- ATTENZIONE Assicurarsi che il prodotto non sia e non sia stato esposto a fonti di calore o sostanze esplosive o infiammabili
- ATTENZIONE Assicurarsi che il veicolo elettrico sia compatibile con le caratteristiche tecniche del prodotto
- ▲ ATTENZIONE Non utilizzare adattatori o prolunghe non specificate dal costruttore in quanto potrebbero danneggiare il prodotto e creare pericoli di incolumità per l'utente
- ATTENZIONE Adattatori per veicoli non devono essere utilizzati per collegare un connettore a una presa del veicolo
- ▲ ATTENZIONE Gli adattatori tra la presa del veicolo e la spina devono essere utilizzati solo se specificamente designati e approvati dal produttore del veicolo o dal produttore dell'attrezzatura di alimentazione del veicolo elettrico e in conformità con i requisiti nazionali. Tali adattatori devono comunque essere conformi ai requisiti dello standard IEC 61851-1 e agli altri standard pertinenti che disciplinano sia la spina che la presa dell'adattatore. Gli adattatori devono comunque essere contrassegnati da indicazioni d'uso specifiche consentite dal produttore (es. IEC 62196)

# 5.2 Operazioni di ricarica

FIMER FLEXA AC Wallbox permette di ricaricare il veicolo elettrico nelle seguenti modalità:

- Accesso libero: la Wallbox non richiede nessuna autorizzazione per avviare la ricarica, basta collegare il cavo al veicolo elettrico ed essa si avvia automaticamente.
- Autorizzazione remota: questo è il caso in cui la Wallbox è collegata a un terminale esterno che abilita l'inizio della sessione di ricarica tramite ModBus RS-485. Questo avviene, per esempio, nella nostra soluzione FIMER e4self, in cui la Wallbox è connessa a un terminale di pagamento (e-smartOPT) che gestisce tutti i dispositivi connessi e i pagamenti della ricarica.
- Autenticazione RFID locale: in questa modalità la ricarica viene avviata passando una tessera RFID registrata ad una "white list" locale permanente nella memoria della Wallbox.
- Autenticazione tramite centro servizi: questa modalità è presente solo nel modello Future Net, in cui la ricarica viene abilitata tramite tessera RFID collegata a un backend o da remoto tramite App del backend. La Wallbox comunica con quest'ultimo tramite protocollo OCPP 1.6 Json.

| Tipologia di ricarica                 | Stand Alone | Inverter Net | Future Net |
|---------------------------------------|-------------|--------------|------------|
| Accesso libero                        | •           | •            | •*         |
| Autorizzazione remota                 | ٠           |              |            |
| RFID locale                           | •           | •            | •*         |
| Autenticazione tramite centro servizi |             |              | •          |

\* La Future Net funziona in queste modalità solo nel caso in cui venga messa in modalità Stand Alone via App.

# 5.2.1 Accesso libero

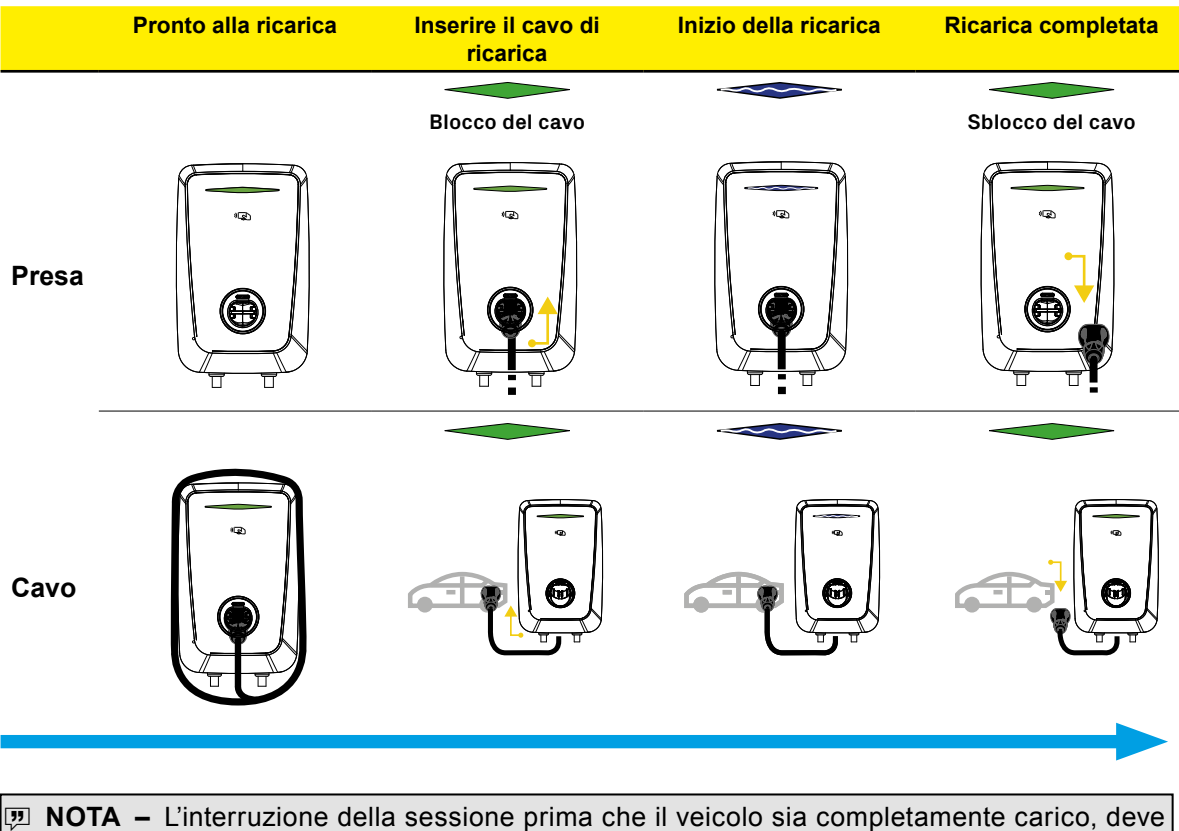

NOTA – L'interruzione della sessione prima che il velcolo sia completamente carico, de essere imposta attraverso il veicolo stesso.

# 5.2.2 Autorizzazione remota

| e-smartOPT |       | Pronto alla ricarica | Inserire il cavo di<br>ricarica | Inizio della ricarica | Ricarica<br>completata |
|------------|-------|----------------------|---------------------------------|-----------------------|------------------------|
|            |       |                      |                                 | Blocco del cavo       | Sblocco del cavo       |
|            | Presa |                      |                                 |                       |                        |
|            |       |                      |                                 |                       |                        |
|            | Cavo  |                      |                                 |                       |                        |

NOTA – Per attivare la ricarica sarà necessario utilizzare il terminale. Nel caso in cui la Wallbox sia già stata prenotata via App, essa avrà il LED fisso giallo. Se si vuole terminare la sessione prima che il veicolo sia completamente carico, bisognerà farlo da Terminale o dal veicolo stesso.

## 5.2.3 RFID locale

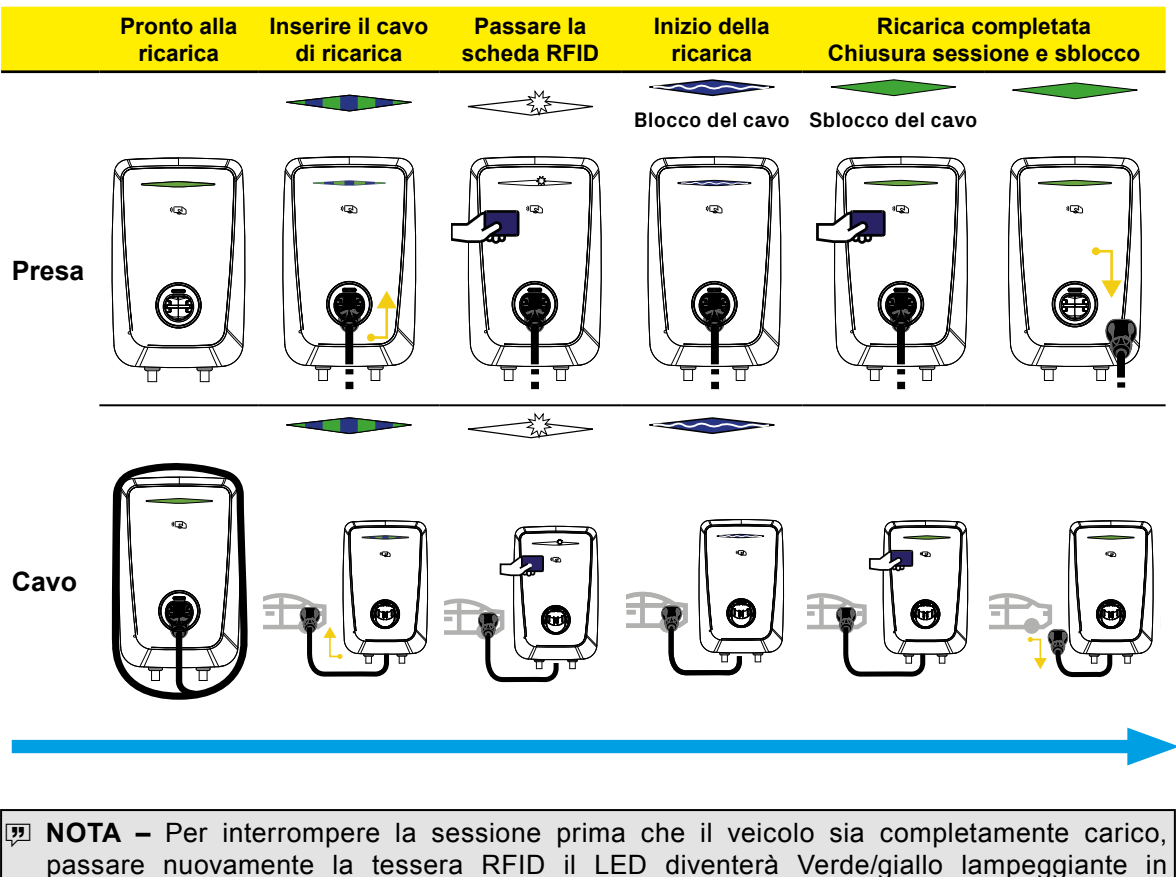

Passare nuovamente la tessera RFID il LED diventerà Verde/giallo lampeggiante in attesa della disconnessione del veicolo. In alternativa è possibile farlo dal veicolo stesso e successivamente bisogna passare la tessera per sbloccare il cavo lato Wallbox nella versione socket.

# 5.2.4 Autenticazione tramite centro servizi

|       | Pronto alla ricarica | Inserire il cavo<br>di ricarica | Passare la scheda RFID | Inizio della<br>ricarica | Ricarica co<br>Chiusura sessio | ompletata<br>one e sblocco |
|-------|----------------------|---------------------------------|------------------------|--------------------------|--------------------------------|----------------------------|
| Presa |                      |                                 |                        | Blocco del cavo          | Sblocco del cavo               |                            |
| Cavo  |                      |                                 |                        |                          |                                |                            |

NOTA – Per interrompere la sessione prima che il veicolo sia completamente carico, passare nuovamente la tessera RFID o da App di riferimento o dal veicolo e, se necessario, ripassare la tessera per sbloccare il cavo.

# 5.3 Operazioni con tessere RFID

Per abilitare la ricarica tramite tessere RFID è necessario avere in dotazione la tessera RFID MASTER (di colore rosso) che viene fornita col prodotto.

La Wallbox presenta una "White List" al suo interno dove si possono registrare utente, che permettono di abilitare la ricarica del veicolo.

Il passaggio fra le operazioni avviene in maniera sequenziale:

- Partendo dalla Wallbox con il LED verde fisso ("Funzionamento normale") passare la tessera MASTER, così facendo il LED diventerà verde lampeggiante ("Registrazione"),
- Passare la tessera SLAVE (di colore blu) che si intende registrare, la Wallbox emetterà un suono e un flash bianco,
- · Passare la tessera MASTER, il LED diverrà bianco lampeggiante ("Verifica"),
- Passare la tessera SLAVE, la Wallbox emetterà un suono e un flash bianco,
- Passare la tessera MASTER, il LED diventerà giallo lampeggiante ("Cancellazione")
- Passare nuovamente la tessera MASTER il LED tornerà nuovamente verde fisso ("Funzionamento normale".)

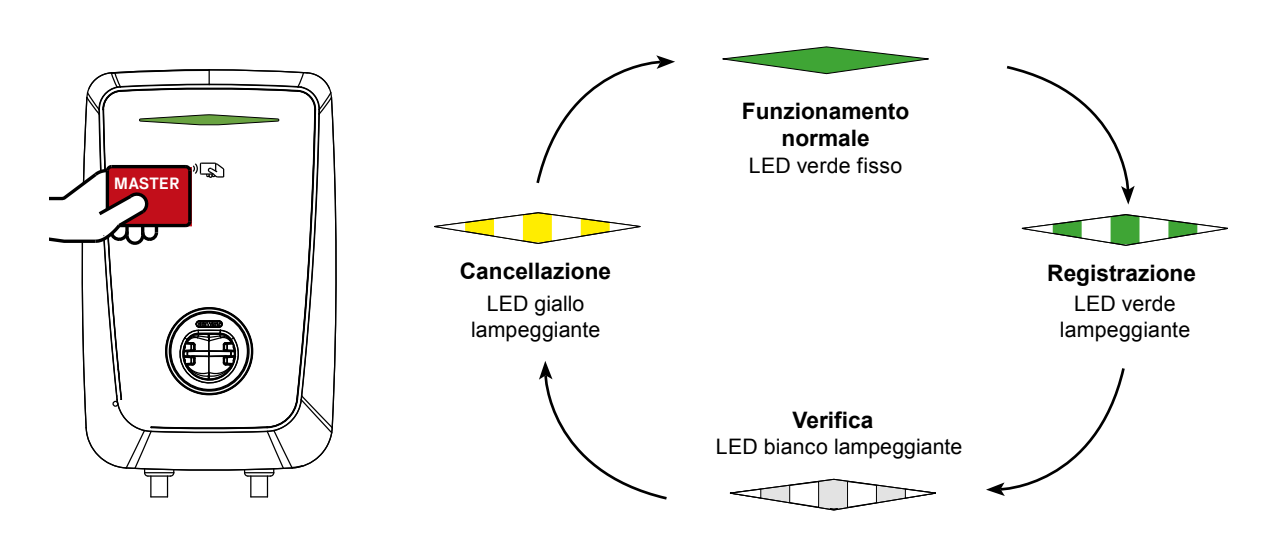

▲ ATTENZIONE – Nel caso in cui non venga passata nessuna tessera RFID, dopo 60 secondi il sistema ritorna allo stato di funzionamento normale.

# 5.4 App MyFIMERwallbox

La nostra App "MyFIMERWallbox" è pensata per visualizzare e gestire i parametri della FLEXA AC Wallbox via Bluetooth quando non viene connessa a un centro servizi.

L'App è disponibile in lingua italiana e inglese, compatibile con i sistemi operativi iOS 12 oppure Android 6 e successivi.

MyFIMERwallbox è disponibile su Apple Store e Google Play Store.

Le schermate possono differire da quelle riportate nel manuale a seconda della versione dell'App installata.

# 5.4.1 Associazione FLEXA AC Wallbox

- ▲ ATTENZIONE Per associare la propria Wallbox alla App è necessario inquadrare con la fotocamera un QR code.
- ▲ ATTENZIONE II QR code è posizionato su un etichetta rimuovibile da staccare ed incollare nel presente manuale, in modo da conservarlo per future autorizzazioni di altri dispositivi.
- ▲ ATTENZIONE Poiché il QR code contiene informazioni privilegiate che permettono alla App di collegarsi in maniera sicura e riservata con la Wallbox è importante rimuovere l'etichetta dal prodotto e conservarla con cura!

# 5.4.2 Visualizzazione, aggiunta ed eliminazione della FLEXA AC Wallbox

Per associare la propria Wallbox all'App MyFIMERwallbox, premere l'icona con il simbolo "+" e inquadrare il QR code presente sull'etichetta che è stata precedentemente rimossa e incollata sul presente manuale.

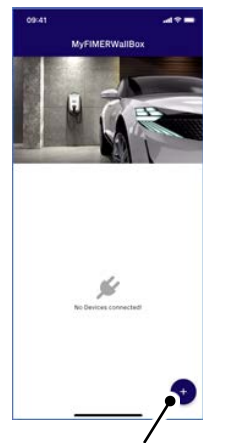

Premere l'icona con il "+" per aggiungere una nuova Wallbox

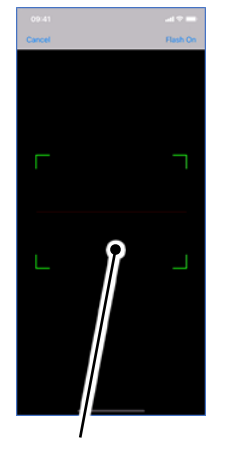

Inquadrare il QR code incollato in precedenza sul manuale

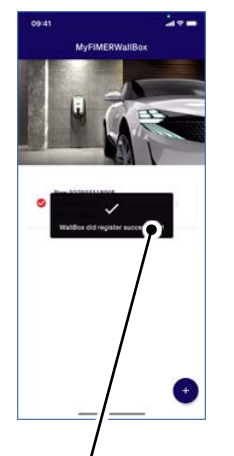

Il messaggio conferma che l'associazione è andata a buon fine

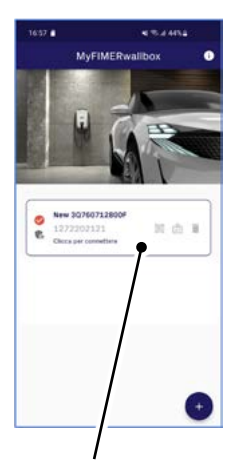

La Wallbox appare nella lista dei dispositivi associati

- NOTA II QR code fornito con la Wallbox contiene informazioni privilegiate che permettono all'App di collegarsi in maniera sicura e riservata con il dispositivo. Questo crea automaticamente un profilo "Admin" che permette di configurare tutti i parametri del prodotto.
- NOTA Una volta completata questa procedura è possibile collegarsi via Bluetooth semplicemente selezionando il dispositivo.
- **IP NOTA –** Verificare di avere attivato il Bluetooth sul proprio smartphone.

Cliccando sulla Wallbox registrata si aprirà questa schermata:

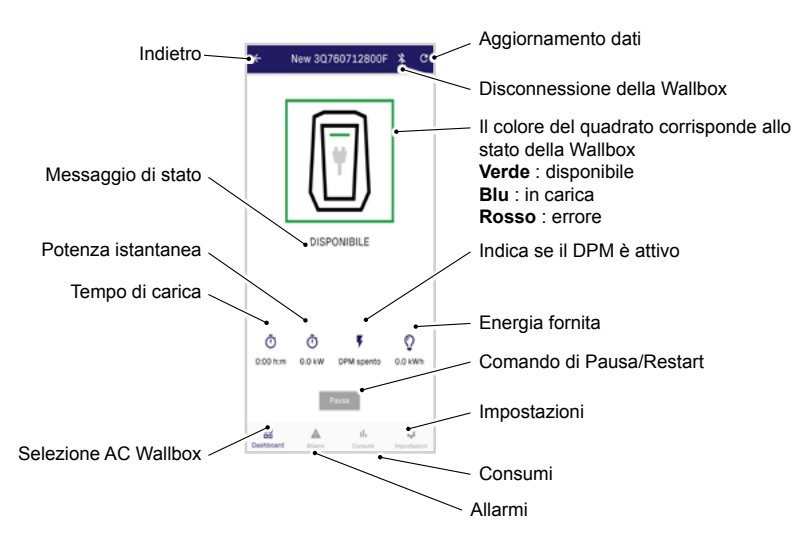

Nella sezione "Impostazioni" è possibile effettuare le seguenti operazioni:

- Aggiornamento del Firmware
- Attivazione del DPM
- Impostazione del limite utente
- · Impostazione della modalità di ricarica

## 5.4.3 Aggiornamento del Firmware

Scorrendo nella sezione "Info" delle Impostazioni, è presente la versione FW del dispositivo. Se è disponibile una nuova versione, cliccare sulla freccia e far partire l'aggiornamento.

NOTA – Non allontanare lo smartphone dalla Wallbox durante l'aggiornamento. A seconda della versione della Wallbox, durante l'aggiornamento il LED potrebbe essere spento o di colore rosa lampeggiante.

ATTENZIONE – Non effettuare l'aggiornamento del FW tramite App in una Wallbox Future Net.

### 5.4.4 Attivazione del DPM

Scorrendo nel menù delle Impostazioni bisogna selezionare il Meter compatibile e attivare il DPM. È possibile impostare il limite contrattuale nella sezione "DPM limit" e il limite di utilizzo dell'utente nella sezione "Limite utente".

#### ESEMPI:

#### CASO MONOFASE

Ho una Wallbox da 3.7 kW, e il mio limite contrattuale è 7 kW. Essendo una versione monofase, il sensore TA è incluso. Quindi sull'App nella sezione meter imposto "CT", attivo il DPM e imposto il Limite DPM a 7 kW (30 A). Se voglio limitare ulteriormente la potenza della Wallbox, imposto il "Limite utente", per esempio, a 2 kW (circa 8 A).

#### CASO TRIFASE

Ho una Wallbox da 11 kW, e il mio limite contrattuale è 15 kW. Essendo una versione trifase, il meter non è incluso dovrà essere installato uno di quelli compatibili con questa funzionalità. Quindi sull'App nella sezione Meter imposto "B23 ABB" o "M340 Gavazzi", attivo il DPM e imposto il Limite DPM per fase a 15 kW (circa 21 A). Se voglio limitare ulteriormente la potenza della Wallbox, imposto il "Limite utente", per esempio, a 10 kW (circa 15 A).

## 5.4.5 Impostazione del limite utente

Nel caso in cui si voglia limitare la potenza erogata dalla Wallbox, si può impostare nella sezione

"Limite Utente" la potenza (e corrente) desiderata.

### 5.4.6 Modalità di ricarica

Nella sezione "Modalità di ricarica" è possibile scegliere fra:

- Accesso libero
- Autorizzazione remota
- Modalità RFID

NOTA – La modalità "Autorizzazione remota" è indicato solo nel caso in cui si installa la soluzione FIMER e4self, per collegare la Wallbox al terminale e-smartOPT.

### 5.4.7 Consumi

In questa sezione si possono consultare tutte le sessioni di ricarica effettuate con il dispositivo abbinate alla data e ora e alle eventuali tessere RFID associate. Questi dati si possono condividere attraverso i principali social e via mail come file di testo o in formato ".csv". È possibile anche visualizzare i grafici delle sessioni di ricarica.

|     | Sessioni             | Total                   | <u></u>          |     | Sessioni             | Total                           |                  |
|-----|----------------------|-------------------------|------------------|-----|----------------------|---------------------------------|------------------|
| • • | Data                 | Tag 1d / Alian          | Energia<br>Tempo | x e | Outa                 | Tag 1d / Allan                  | Energia<br>Tempo |
| 519 | 81/12/2021.<br>29:27 | 00.00.12.34.56.76.90.12 | 19.4 xWh<br>0.06 | 416 | 11/12/2021.<br>22:39 | 00:00:12:54:56:78:90:12         | 17.5 kW<br>0.14  |
| 518 | 81/12/2021.<br>15:49 | 00.01.02.03.04.05.06.07 | 20.9 kWh<br>1/12 | 415 | 11/12/2021.<br>18:01 | 60:00:12:34:56:78:90:12         | 22.4 kW<br>1/10  |
| 517 | 31/12/2021.<br>11:13 | 00:00:11:22:33:44:55:66 | 15.2 kWh<br>0.15 | 414 | 11/12/2021.<br>13/22 | 00.00.11.22.33,44.55.66         | 14.1 10          |
| 618 | 31/12/2021,<br>06:32 | 00.01.02.03.04.05.04.07 | 21.4 xWh<br>0.53 | 413 | 11/12/2021.<br>08:44 | 00.00.01.02.03.04.05.06         | 22.8 kil<br>0:07 |
| 515 | 81/12/2021,<br>02:54 | 00.00.12.34.56.78.00.12 | 13.0 kWh<br>0:31 | ~   | Nascondi o           | rafico                          | 10.334           |
| 534 | 30/12/2021.<br>21/16 | 00 A1 A2 A3 A4 A5 A6 A7 | 21.3 kWh<br>0:35 | 24  |                      |                                 |                  |
| 513 | 30/12/2021.<br>16/37 | 00.00.12.34.56.78.90.12 | 12.5 kWh<br>0.02 | 28  | 611                  | . 11                            | 11.              |
| 512 | 30/12/2021.<br>11:59 | 00 A1 A2 A3 A4 A5 A6 A7 | 6.5 x8h<br>1:33  |     |                      | ا الاللا                        |                  |
| 533 | 30/12/2021,<br>#7/31 | 00.00.1122.33.44.55.06  | 0.2 km           |     | 14154544124224       | 12 450409 409407 416 405404 405 | 452403 01        |
| •   | Mostra graf          | fico                    | 9                |     | Session energy       | (NIRN) E Session time (htm      | 6.               |

## 5.4.8 Monitoraggio dei consumi in applicazioni multi-utente

MyFIMERwallbox offre la possibilità di gestire una serie di Wallbox e gli utenti abilitati alla ricarica attraverso due livelli di autenticazione:

- Admin
- User

Questo permette, per esempio, in un condominio di abilitare con una tessera RFID i condomini a ricaricare il proprio veicolo con il nostro dispositivo, conteggiare i kWh consumati e inviarli all'amministratore di condominio.

Per fare ciò l'amministratore di condominio e/o il rappresentante si connetterà alla Wallbox inquadrando il QR code della sezione rimuovibile dell'etichetta, generando automaticamente un profilo Admin.

🥦 NOTA – È possibile associare più di un profilo Admin allo stesso dispositivo.

Il prodotto deve essere impostato nella modalità di ricarica "RFID mode", ad esso dovranno essere associate le 3 tessere incluse con il dispositivo. È possibile richiedere un numero maggiore di queste e associarne fino a 50 a una stessa Wallbox.

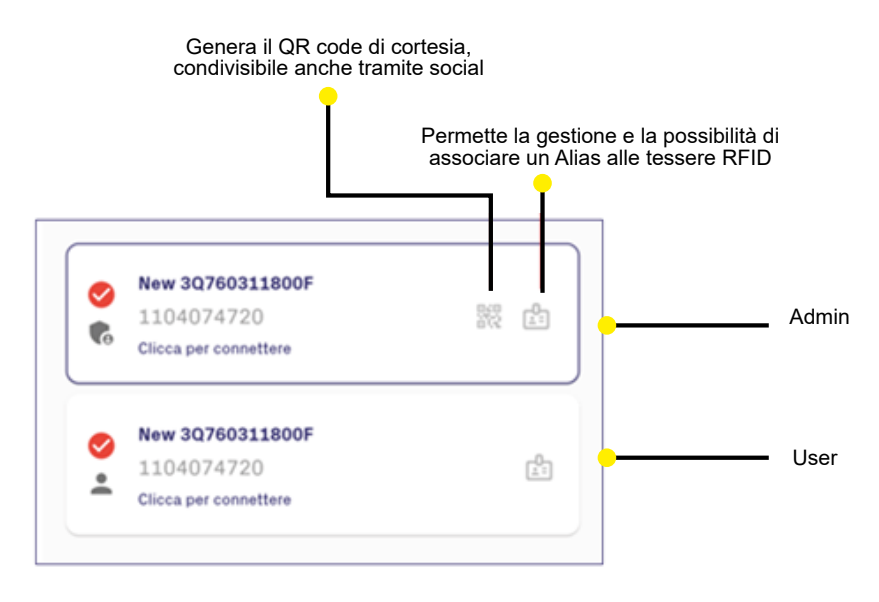

Una volta associate tutte le tessere si possono rinominare con degli Alias e consegnarle agli utenti. Per permettere a quest'ultimi di utilizzare la Wallbox si deve fornire il QR code di cortesia. Esso si genera automaticamente e può essere ondiviso anche tramite social cliccando sull'immagine del QR code (vedi figura sopra).

Lo User dopo aver inquadrato il QR code di cortesia potrà monitorare le ricariche del proprio veicolo elettrico seguendo la procedura precedentemente descritta.

Il profilo User non avrà accesso alla sezione Impostazioni della Wallbox, quindi non potrà modificare nessun parametro del dispositivo. Lo User può però visualizzare gli allarmi e i consumi e condividerli entrambi tramite social e via e-mail.

# 5.4.9 Allarmi attivi

Nella sezione "Allarmi" è possibile visualizzare gli allarmi attualmente attivi e condividerli con i principali social.

NOTA – In caso di allarme, fare riferimento alla sezione Allarmi del manuale per consultare l'eventuale operazione di risoluzione dell'errore. In alternativa, contattare il service FIMER.

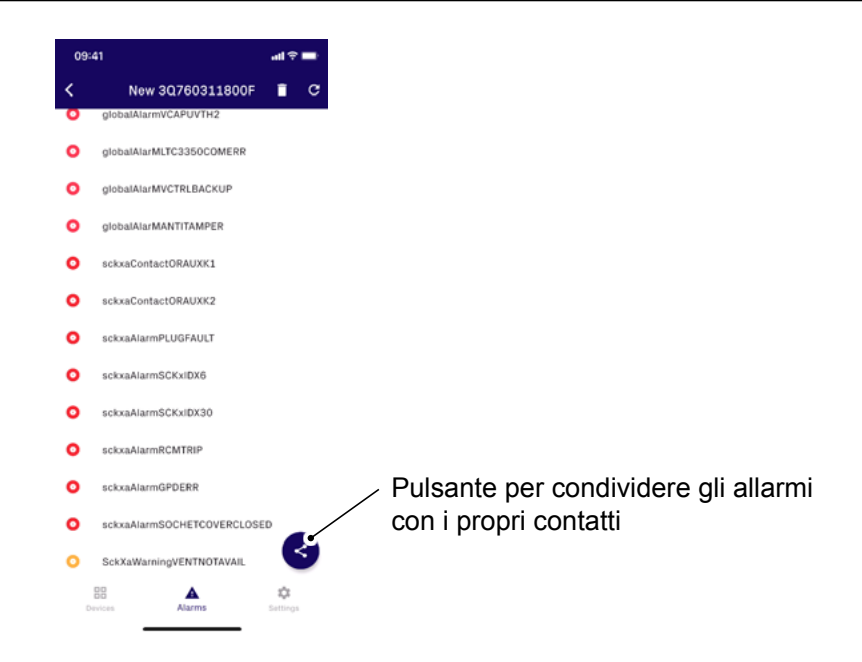

# 6. Risoluzione problemi

# 6

- ▲ ATTENZIONE Tutte le versioni del dispositivo sono equipaggiate con un sistema di diagnostica e allarme.
- LEGGERE IL MANUALE La comunicazione di guasti o allarmi avviene attraverso il LED frontale che assume colorazione ROSSA qualora un allarme venga rilevato.
- LEGGERE IL MANUALE In caso di errore, la sessione di ricarica viene interrotta e la presa viene immediatamente sbloccata (versione PRESA).
- LEGGERE IL MANUALE Qualora la causa del guasto sia da attribuirsi al veicolo elettrico, dopo aver scollegato il cavo di ricarica in utilizzo, il dispositivo effettua diversi cicli di verifica che, qualora confermino il corretto funzionamento di tutte le componenti interne, riabilita la funzionalità riassegnando la colorazione VERDE fissa al LED frontale. Altrimenti, il LED rimane di colore ROSSO e la ricarica non è più disponibile su quel dispositivo fino a risoluzione del problema.

# 6.1 Allarmi e warning

Gli allarmi sono decodificati dal dispositivo come registri sulla mappa interna ModBus del dispositivo. La mappa è accessibile tramite le interfacce RS-485 e Bluetooth (protocollo ModBus RTU) e per la versione Future Net anche sull'interfaccia Ethernet (protocollo ModBus TCP).

- Significato: identificativo della segnalazione di allarme o warning. Ogni nome comincia per GA per Global Alarm, GW per Global Warning, SCKxA per Socket alarm e SCKxW per Socket Warning.
- Codice d'errore: codice identificativo della segnalazione di allarme o warning come visualizzata nell'interfaccia utente (Mobile App o Installation Tool)
- **Messaggio**: descrizione della segnalazione di allarme o warning come visualizzata nell'interfaccia utente (Mobile App o Installation Tool)

# 6.1.1 Global alarms

| Nome                      | Codice<br>errore | Messaggio                                  | Troubleshooting                                                      |
|---------------------------|------------------|--------------------------------------------|----------------------------------------------------------------------|
| GA_12V_UV                 | E001             | Undervoltage 12V                           | Fornire l'energia elettrica.                                         |
| GA_12V_OV                 | E002             | Overvoltage 12V                            | Problema hardware del Supercap.                                      |
| GA_V_CTRL_UV              | E003             | Undervoltage VCTRL                         | Alimentazione bassa o problema hardware del<br>supercap.             |
| GA_V_CTRL_OV              | E004             | Overvoltage VCTRL                          | Problema hardware del Supercap.                                      |
| GA_VCAP_OV                | E005             | Overvoltage Supercap                       | Problema hardware del Supercap.                                      |
| GA_VCAP_UV_TH2            | E006             | Undervoltage Supercap                      | Alimentazione bassa o problema hardware del supercap.                |
| GA_OPERATION_<br>MODE_ERR | E009             | Wrong register<br>configuration            | Errore di configurazione.                                            |
| GA_TC_OT_TH2              | E012             | Overtemperature                            | Aspettare che la Wallbox si raffreddi.                               |
| GA_Q1_PRESENCE_<br>ERR    | E018             | Presence signal error q1                   | Errore di configurazione.                                            |
| GA_SCAME_ERR              | E019             | Scame error                                | Errore di configurazione.                                            |
| GA_CORD_ERR               | E021             | Cord error                                 | Errore di configurazione.                                            |
| GA_TEMP_COM_ERR           | E024             | Temperature Sensor<br>Communication error  | Problema hardware.                                                   |
| GA_LTC3350_COM_ERR        | E025             | Supercap controller<br>communication error | Problema hardware.                                                   |
| GA_DPM                    | E028             | DPM error                                  | Rimuovere il plug. Controllare il sensore di corrente TA o il meter. |
| GA_V_CTRL_BACKUP          | E029             | V Control Backup                           | Alimentazione bassa o problema hardware del<br>supercap.             |
| GA_VCAP_UV_TH1            | E030             | Undervoltage Supercap<br>Threshold 1       | Alimentazione bassa o problema hardware del<br>supercap.             |
| GA_RFID_BOARD             | E049             | RFID Reader error                          | Scheda RFID non riconosciuta.                                        |
| GA_STORAGE_ERR            | E048             | Storage                                    | Problema firmware o hardware.                                        |
| GA_NONE_4                 | E035             |                                            |                                                                      |
| GA_NONE_5                 | E036             |                                            |                                                                      |
| GA_NONE_6                 | E037             |                                            |                                                                      |
| GA_ANTI_TAMPER            | E013             | Antitamper                                 | Chiudere il coperchio della wallbox.                                 |

# 6.1.2 Global warnings

| Nome                      | Codice<br>errore | Messaggio                          | Troubleshooting                                                           |
|---------------------------|------------------|------------------------------------|---------------------------------------------------------------------------|
| GW_12V_UV                 | W050             | Undervoltage 12V                   | Fornire l'energia elettrica.                                              |
| GW_TC_OT_TH1              | W051             | TC Overtemperature TH1             | Aspettare che la Wallbox si raffreddi.                                    |
| GW_CONFIG_PH1_PH3         | W064             | Configuration Phases<br>mismatch   | Controllare il cablaggio o la configurazione della<br>wallbox.            |
| GW_PH3_PHASE_<br>SEQUENCE | W065             | Phase sequence mismatch            | Invertire 2 fasi.                                                         |
| GW_BLE_MAC_ERROR          | W066             | Bluetooth Low energy MAC error     | Problema hardware o firmware.                                             |
| GW_RTC                    | W067             | Real Time Clock Warning            | Aggiornare il tempo rtc e controllare la batteria di riserva.             |
| GW_AMPEROMETER            | W068             | External current sensor<br>failure | Configurazione errata o errori di comunicazione per il contatore esterno. |

# 6.1.3 Socket alarms

| Nome                           | Codice<br>errore | Messaggio                                   | Troubleshooting                                              |
|--------------------------------|------------------|---------------------------------------------|--------------------------------------------------------------|
| SCKxA_CONTACTOR_<br>AUX_K1     | E102             | SCK Contactor K1 mirror<br>contact mismatch | Problema hardware del relè.                                  |
| SCKxA_CONTACTOR_<br>AUX_K2     | E103             | SCK Contactor K2 mirror<br>contact mismatch | Problema hardware del relè.                                  |
| SCKxA_GND_CTY                  | E104             | SCK Ground Continuity<br>Fault              |                                                              |
| SCKxA_CP_SC                    | E105             | SCK CP SC                                   | Rimuovere il cavo.                                           |
| SCKxA_DIODE_FAULT              | E106             | SCK EV Diode Fault                          | Rimuovere il cavo.                                           |
| SCKxA_PLUG_FAULT               | E110             | SCK Plug Fault                              | Rimuovere il cavo.                                           |
| SCKxA_SUPPLY_<br>OVERVOLTAGE   | E111             | SCK Supply Overvoltage                      | Problema di linea AC.                                        |
| SCKxA_I_L1_OL                  | E112             | SCK L1 OL                                   | Ripristino automatico.                                       |
| SCKxA_I_L2_OL                  | E113             | SCK L2 OL                                   | Ripristino automatico.                                       |
| SCKxA_I_L3_OL                  | E114             | SCK L3 OL                                   | Ripristino automatico.                                       |
| SCKxA_SCKx_ID_X6               | E115             | SCK RCM ID x6                               | Problema di perdita di corrente.                             |
| SCKxA_SCKx_ID_X30              | E116             | SCK RCM ID x30                              | Problema di perdita di corrente.                             |
| SCKxA_ID_ERROR                 | E117             | SCK RCM ID error. Fail<br>autotest.         | Problema di perdita di corrente.                             |
| SCKxA_RCM_TRIP                 | E144             | SCK RCM Trip                                | Problema di perdita di corrente.                             |
| SCKx_ALARM_PHASE_<br>UNBALANCE | E120             | SCK Unbalanced Phase                        |                                                              |
| SCKxA_REACTIVE_<br>CURRENT     | E122             | EV41 reactive current                       | Rimuovere il cavo.                                           |
| SCKxA_GPD_ERR                  | E145             | SCK GPD error                               | Ground problem.                                              |
| SCKxA_CP_OPEN_<br>CIRCUIT      | E146             | SCK CP Open Circuit                         | Rimuovere il cavo.                                           |
| SCKxA_SIMP_NO_1PH_<br>HALT     | E147             | SCK Simple halt                             | La modalità semplificata supporta solo la modalità monofase. |
| SCKxA_DEVICECFG_<br>WRONG_HALT | E148             | SCK Wrong halt                              | Effettuare una connessione monofase.                         |
| SCKxA_SOCKET_<br>SHUTTER       | E149             | SCK Cover close                             | Rimuovere il cavo e chiudere il coperchio della<br>presa.    |

# 6.1.4 Socket warnings

| oor-   |
|--------|
| limuo- |
|        |
| cavo.  |
| cavo.  |
|        |
|        |

# 7. Manutenzione

▲ ATTENZIONE – Prima di procedere a qualsiasi attività di manutenzione, scollegare il dispositivo dalla sua alimentazione e segnalare e isolare la zona di lavoro per evitare seri danni o lesioni.

1

- ATTENZIONE Il corretto funzionamento e la vita del prodotto dipendono dalle attività periodiche di manutenzione e controllo, almeno ogni 6 mesi.
- ATTENZIONE Un apparecchio danneggiato o difettoso non deve in alcun modo essere utilizzato, ma immediatamente sostituito o riparato da personale qualificato in accordo con le indicazioni fornite dal produttore.
- ▲ ATTENZIONE Qualora un dispositivo risulti danneggiato, è necessario porre in sicurezza il prodotto e l'alimentazione (se possibile, sezionando l'interruttore di manovra a monte del prodotto guasto), apporre immediatamente un'apposita segnalazione che non consenta l'utilizzo dello stesso e contattare un tecnico qualificato oppure utilizzare uno dei canali di assistenza indicati al paragrafo Assistenza.
- ▲ ATTENZIONE La pulizia della parte esterna del dispositivo è sempre raccomandata quando necessario, e deve avvenire evitando forti getti d'aria o acqua così come l'utilizzo di saponi o detergenti troppo aggressivi e corrosivi per i materiali di cui è composto il prodotto.

Per la pulizia, utilizzare un panno umido morbido con detergente delicato e, al termine, eliminare eventuali tracce di umidità o liquido con panno morbido asciutto.

Il proprietario è responsabile della manutenzione e delle condizioni del prodotto.

La manutenzione deve sempre avvenire rispettando le normative vigenti e assicurandosi di proteggere persone, cose e animali durante tutte le operazioni manutentive.

| Attività                                                      | Frequenza                 | Controlli                                                                                                    |
|---------------------------------------------------------------|---------------------------|----------------------------------------------------------------------------------------------------|
|                                                               | 6 mesi                    | Controllo visivo approfondito per indivi-<br>duare eventuali danni*:                                                         |
|                                                               |                           | Involucro: rotture/screpolature                                                                                              |
| Ispezione visiva esterna e pulizia del coperchio e della base |                           | <ul> <li>Cavi, presa o connettori di ricarica del<br/>veicolo elettrico: rotture, screpolature,<br/>fili visibili</li> </ul> |
|                                                               |                           | Etichetta: presenza e visibilità                                                                                             |
|                                                               |                           | Protezioni esterne                                                                                                    |
| Ispezione visiva esterna ordinaria                            | Prima di ogni<br>utilizzo | Controllo visivo rapido per individuare eventuali danni e/o anomalie*                                                        |

#### PIANO DI MANUTENZIONE:

\*In caso di danni o anomalie contattare FIMER

▲ **ATTENZIONE –** Il prodotto non include componenti che possono essere riparate o sostituite in autonomia dall'utente.

# 8. Messa fuori servizio e smaltimento

# 8

I prodotto deve essere utilizzato e successivamente smaltito in accordo alla normativa vigente in materia di trattamento rifiuti da apparecchiature elettriche ed elettroniche (RAE) o di qualsiasi altra normativa vigente nel paese di installazione (in accordo alla direttiva 2012/19/EU).

- ▲ ATTENZIONE Questo prodotto non deve essere smaltito insieme ai rifiuti domestici.
- ATTENZIONE Il dispositivo può contenere materiali che potrebbero essere riciclati.
- ATTENZIONE Ulteriori informazioni sugli impianti di smaltimento possono essere richieste alle autorità locali.
- ▲ ATTENZIONE Prima di procedere alle attività di disinstallazione e rimozione, è necessario scollegare l'alimentazione elettrica dal quadro di alimentazione e assicurarsi che durante tutte le fasi di dismissione nessuno possa accedere al quadro ed erroneamente riattivare l'alimentazione.
- ▲ **ATTENZIONE** Nel caso in cui si voglia disinstallare e conservare il dispositivo per un suo successivo utilizzo, è necessario osservare le seguenti precauzioni:
- ATTENZIONE Scollegare il dispositivo dalla sua alimentazione elettrica.
- ATTENZIONE Pulire l'apparecchio e riporlo nel suo imballaggio una volta asciugato completamente.
- ▲ **ATTENZIONE** Attenersi alle condizioni ambientali di stoccaggio come mostrato in tabella al paragrafo Modelli e versioni disponibili.

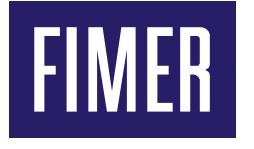

Per maggiori informazioni si prega di contattare un rappresentante FIMER o visitare:

fimer.com

L'azienda si riserva il diritto di apportare modifiche tecniche o modificare i contenuti del presente documento senza preavviso. Per quanto riguarda gli ordini di acquisto, valgono i dettagli concordati. FIMER declina qualsiasi responsabilità per possibili errori o mancanza di informazioni nel presente documento.

L'azienda si riserva tutti i diritti sul presente documento, sugli argomenti e sulle illustrazioni in esso contenuti. Qualsiasi riproduzione, rivelazione a terzi o utilizzo dei contenuti, in toto o in parte, è vietata senza previa autorizzazione scritta da parte di FIMER. Copyright© 2022 FIMER. Tutti i diritti riservati.